## **SIEMENS**

## SIMATIC

## Loadable Driver for CP 341 Modbus ASCII Master with 32-Bit Extensions

Manual

# SIEMENS

## SIMATIC

Loadable Driver for CP341 Modbus Protocol ASCII Format with 32-Bit Extensions S7 is Master

Manual

Preface, Contents

| Product Description        | 1 |
|----------------------------|---|
| Installation               | 2 |
| Commissioning Driver       | 3 |
| Transmission Protocol      | 4 |
| Interface CPU - CP         | 5 |
| Diagnostics Driver         | 6 |
| Application Example        | 7 |
| Appendices                 |   |
| Wiring Diagrams Multipoint | Α |
| Literature List            | В |
| Glossary                   |   |

## Safety Precautions and Warnings

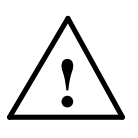

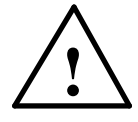

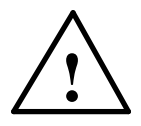

Danger

indicates that death, severe personal injury or substantial damage **will** result if proper precautions are not taken.

displayed as follows in accordance with the level of danger:

This manual contains warnings, which you should note for your own safety as well as for the

prevention of damage to property. These warnings are indicated by means of a triangle and

#### Warning

indicates that death, severe personal injury or substantial damage **can** result if proper precautions are not taken.

#### Caution

indicates that minor personal injury or property damage can result if proper precautions are not taken.

#### Notice

draws your attention to particularly important information on the product, handling the product, or to a particular part of the documentation.

The equipment may be commissioned and put into operation by qualified personnel only. For

the purpose of safety relevant warnings of this manual a gualified person is one who is

authorized to commission, ground and tag devices, systems and circuits.

Qualified Personnel

**Correct Usage** 

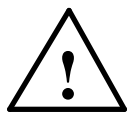

#### Please note the following:

Warning

This device and its components may only be used for the applications described in the catalog or the technical description, and only in connection with devices or components from other manufacturers which have been approved or recommended by Siemens.

This product can only function correctly and safely if it is transported, stored, set up, and installed correctly, and operated and maintained as recommended.

Trademarks

SIMATIC<sup>®</sup> and SINEC<sup>®</sup> are registered trademarks of SIEMENS AG.

The other brand names in this manual may be trademarks use of which by third parties for their purposes may infringe the proprietors' rights.

#### Copyright © Siemens AG 2006 All Rights Reserved

#### **Disclaimer of Liability**

The reproduction, transmission, or use of this document or its contents is not permitted without express written authority. Offenders will be liable for damages. All rights reserved, including rights created by patent grant or registration of a utility model or design, are reserved. We have checked the contents of this manual for agreement with the hardware and software described. Since deviations cannot be precluded entirely, we cannot guarantee full agreement. However, the data in this manual are reviewed regularly and any necessary corrections included in subsequent editions. Suggestions for improvement are welcome.

© Siemens AG 2006 Subject to change without prior notice.

## Preface

| Purpose of this<br>Manual                                                           | The information in this manual will enable you to establish and commission a data link between a CP 341 and a "Modbus capable" control system.                                                                                                    |                                              |                  |  |  |
|-------------------------------------------------------------------------------------|----------------------------------------------------------------------------------------------------|----------------------------------------------|------------------|--|--|
| Required Basic<br>Knowledge                                                         | You require a general knowledge in the field of automation engineering to be<br>able to understand this manual.<br>In addition, you should know how to use computers or devices with similar<br>functions (e.g. programming devices) under Windows 95/98/2000/NT or XP<br>operating systems. Since loadable driver are based on the STEP 7 software,<br>you should also know how to operate it. This is provided in the manual<br>"Programming with STEP 7 V5.2". |                                              |                  |  |  |
| Contents of the<br>Manual                                                           | This manual describes the loadable driver functions and how to create a link to the hardware and software of communication processor CP 341.                                                                                                    |                                              |                  |  |  |
|                                                                                     | The manual contains the follow                                                                                                    | ing subjects:                                |                  |  |  |
|                                                                                     | Product Description / Installa                                                                                                    | ation                                        |                  |  |  |
|                                                                                     | Commissioning the Driver / Installation / Parameterization                                                                                                    |                                              |                  |  |  |
|                                                                                     | Interface CPU-CP                                                                                                    |                                              |                  |  |  |
|                                                                                     | Transmission Protocol                                                                                                    |                                              |                  |  |  |
|                                                                                     | <ul> <li>Diagnostics Driver</li> </ul>                                                                                                    |                                              |                  |  |  |
|                                                                                     |                                                                                                    |                                              |                  |  |  |
| Validity of theThis manual Issue is valid for the following software package:Manual |                                                                                                    | .:                                           |                  |  |  |
|                                                                                     | Product                                                                                                    | Identification No.                           | from Version     |  |  |
|                                                                                     | Loadable Driver for CP 341<br>Modbus ASCII Master                                                                                                    | 6ES7870-1CA00-0YA0                           | 1.0              |  |  |
|                                                                                     |                                                                                                    |                                              |                  |  |  |
|                                                                                     | Note                                                                                                    |                                              |                  |  |  |
|                                                                                     | This manual contains the driver description as is valid at the time of publication.                                                                                                    |                                              |                  |  |  |
|                                                                                     |                                                                                                    |                                              |                  |  |  |
| How to access the information in this manual                                        | To enable you to access the inf like to draw your attention to the                                                                                                    | ormation in this manual more<br>e following: | easily, we would |  |  |
|                                                                                     | The next few pages contain                                                                                                    | a complete list of contents.                 |                  |  |  |

| Further sources of<br>information | Any further information regarding CP 341 (installation, commissioning etc.) can be found in the following manual:                                                                                                    |
|-----------------------------------|----------------------------------------------------------------------------------------------------|
|                                   | SIEMENS<br>SIMATIC<br>CP341 Point to Point Communication<br>Installation and Parameter Assignment<br>Manual<br>C79000-G7076-C341                                                                                                 |
|                                   | Further information regarding STEP7 can be found in the following manuals:                                                                                                    |
|                                   | SIEMENS<br>SIMATIC Software<br>Standard Software for S7 and M7<br>STEP7 User Manual<br>C79000-G7000-C502                                                                                                    |
|                                   | SIEMENS<br>SIMATIC Software<br>System Software for S7-300/400<br>System- and Standard Functions<br>Reference Manual<br>C79000-G7000-C503                                                                                         |
| Queries                           | Should you have any queries regarding the use of the driver described in this manual, which are not answered in this documentation please contact the relevant person at Siemens who supplied you with this driver.              |
| Terminology                       | This documentation uses the terms CP or CP341.                                                                                                    |
| Scope of<br>Application           | The driver described in this manual serves as a loadable protocol for CP341, which may be used instead of Standard Protocols 3964R, RK512, and ASCII.                                                                            |
|                                   | Note                                                                                                    |
|                                   | With this driver, modifications or expansions to the sequences between CP and CPU are possible.                                                                                                    |
|                                   | These modifications and expansions may apply in particular to event classes or event numbers available for diagnostic purposes.                                                                                                  |
|                                   | Furthermore please note that this manual only describes the modifications and expansions as against the standard functions. Basic information may be found in the manuals mentioned in chapter "Further Sources of Information". |
|                                   | In order to ensure safe use of the driver, detailed knowledge of the functionality of CP341 is a pre-requisite.                                                                                                    |
|                                   |                                                                                                    |

## Contents

| 1 Product Description |          |                                                         | 1-1 |
|-----------------------|----------|---------------------------------------------------------|-----|
|                       | 1.1      | Usage Possibilities                                     | 1-1 |
|                       | 1.2      | Hardware and Software Prerequisites                     | 1-2 |
|                       | 1.3      | Summary of the Modbus Protocol                          | 1-2 |
| 2                     | Installa | tion                                                    | 2-1 |
|                       | 2.1      | Use of the Dongle                                       | 2-1 |
|                       | 2.2      | Interface Connection                                    | 2-1 |
| 3                     | Commis   | ssioning the Driver                                     | 3-1 |
|                       | 3.1      | Installation of the Driver on the STEP7-PG/-PC          | 3-1 |
|                       | 3.2      | Uninstalling the Driver                                 | 3-2 |
|                       | 3.3      | Configuring a Data Link CP in Step7                     | 3-2 |
|                       | 3.4      | Assigning Parameters to the CP                          | 3-3 |
|                       | 3.5      | Loading the Driver to the CP                            | 3-4 |
|                       | 3.6      | Assigning Parameters to the Loadable Driver             | 3-4 |
|                       | 3.6.1    | Modbus ASCII Protocol                                   | 3-5 |
|                       | 3.6.2    | RS422/485 (X27) Interface                               | 3-7 |
|                       | 3.6.3    | RS232 Secondary Signals                                 | 3-8 |
|                       | 3.7      | Loading the Configuration and Parameter Assignment Data | 3-9 |
|                       | 3.8      | Start-up Characteristics of CP341                       | 3-9 |
| 4                     | Transm   | ission Protocol                                         | 4-1 |
|                       | 4.1      | Message Structure                                       | 4-1 |
|                       | 4.2      | Exception Responses                                     | 4-5 |
|                       | 4.3      | RS 232C Secondary Signals                               | 4-6 |

| 5 | Function Codes |                                                    |        |
|---|----------------|----------------------------------------------------|--------|
|   | 5.1            | Function Code 01 – Read Coils                      | 5-2    |
|   | 5.2            | Function Code 02 – Read Discrete Input             | 5-3    |
|   | 5.3            | Function Code 03 – Read Holding Registers          | 5-5    |
|   | 5.4            | Function Code 03 – Read 32-Bit Holding Registers   | 5-6    |
|   | 5.5            | Function Code 04 – Read Input Registers            | 5-7    |
|   | 5.6            | Function Code 05 – Write Single Coil               | 5-8    |
|   | 5.7            | Function Code 06 – Write Single Register           | 5-9    |
|   | 5.8            | Function Code 06 – Write Single 32-Bit Register    | . 5-10 |
|   | 5.9            | Function Code 07 - Read Exception Status           | . 5-11 |
|   | 5.10           | Function Code 08 – Diagnostics (Loop Back Test)    | . 5-12 |
|   | 5.11           | Function Code 11 – Get Comm Event Counter          | . 5-13 |
|   | 5.12           | Function Code 12– Get Comm Event Log               | . 5-14 |
|   | 5.13           | Function Code 15 – Write Multiple Coils            | . 5-15 |
|   | 5.14           | Function Code 16 – Write Multiple Registers        | . 5-16 |
|   | 5.15           | Function Code 16 – Write Multiple 32-Bit Registers | . 5-17 |
| 6 | CPU – C        | CP Interface                                       | 6-1    |
|   | 6.1.1          | Data Transfer from CPU to CP with P_SND_RK         | 6-1    |
|   | 6.1.2          | Data Transfer from CPU to CP with P_RCV_RK         | 6-4    |
| 7 | Diagno         | stics of the Driver                                | 7-1    |
|   | 7.1            | Diagnostics via Display Elements (LEDs)            | 7-1    |
|   | 7.2            | Diagnostic Messages of the Function Blocks         | 7-2    |
|   | 7.3            | Table of Errors / Events                           | 7-3    |
|   | 7.3.1          | Error Codes for "CPU Job Errors"                   | 7-3    |
|   | 7.3.2          | Error Codes for "Receive Errors"                   | 7-4    |
|   | 7.3.3          | Error Codes for "General Processing Errors"        | 7-6    |

| 8    | Application Example8-1 |                     |     |
|------|------------------------|---------------------|-----|
|      | 8.1                    | Used Blocks         | 8-1 |
|      | 8.1.1                  | Program Description | 8-3 |
|      | 8.1.2                  | Programming Example | 8-4 |
| Α    | Wiring D               | Diagrams Multipoint | 1   |
| в    | Literatu               | re List             | 1   |
| Glos | sary                   |                     | 1   |

## **1** Product Description

#### 1.1 Usage Possibilities

| Position in the<br>System          | The driver described here is a software product for communication processor CP341.                                                                                                    |  |  |  |
|------------------------------------|----------------------------------------------------------------------------------------------------|--|--|--|
| Environment                        | CP341 can be used in automation systems S7-300 and can establish serial communication links to partner systems.                                                                                                    |  |  |  |
| Function of the<br>Driver          | This driver enables you to establish a communication link between communication module CP341 and "Modbus capable" slaves.                                                                                                    |  |  |  |
|                                    | The transmission protocol used is the <b>Modbus Protocol</b> in <b>ASCII Format</b> . In addition, de-facto standard 32-bit extensions are supported for accessing floating point and double-word registers in compatible slaves. Data transmission is carried out in accordance with the Master-Slave principle. The <b>Master (SIMATIC S7)</b> has the initiative during the transmission. |  |  |  |
|                                    | Function codes <b>01, 02, 03, 04, 05, 06, 07, 08, 11, 12, 15, and 16</b> can be used for communication between the CP and the slaves.                                                                                                    |  |  |  |
| Usable Interfaces<br>and Protocols | You can use this driver on a CP341 having a RS232, TTY, or RS422/485 (X27) interface.                                                                                                    |  |  |  |
|                                    | With this driver, it is possible to use the RS422/485 (X27) interface submodule<br>in both 2-wire operation and 4-wire operation. In 2-wire operation. It is<br>possible to connect up to 32 slaves to one master in half-duplex operation,<br>thus creating a multipoint connection (network).                                                                                              |  |  |  |
| Possible System<br>Configuration   | Please find below an illustration of system configuration schematics.                                                                                                    |  |  |  |
|                                    | PSU CPU CP341                                                                                                    |  |  |  |
|                                    |                                                                                                    |  |  |  |
|                                    |                                                                                                    |  |  |  |
|                                    | Interface<br>^RS232C'/ TTY/ X27                                                                                                    |  |  |  |
|                                    | S7-300                                                                                                    |  |  |  |

#### 1.2 Hardware and Software Prerequisites

| Useable Module                                | The Driver runs on CP341 with part number 6ES7 341-1AH01-0AE0 as well as - 1BH01 and -1CH01. Also the previous modules -1AH00, -1BH00 and -1CH00 can be used with this driver.                                                                            |  |
|-----------------------------------------------|----------------------------------------------------------------------------------------------------|--|
| Dongle                                        | In order to use the CP with loadable drivers, you require a dongle. The dongle with identification number 6ES7870-1CA00 is supplied with the driver.                                                                                                    |  |
| Loading Memory<br>of the CPU<br>(Memory Card) | Every CP interface, for which this loadable driver has been assigned parameters, requires a CPU loading memory amount of about 25 Kbytes.                                                                                                    |  |
| (memory cardy                                 | With CP 341 the loadable drivers are downloaded directly to the CP 341.<br>Therefore you do not require a loading memory on the S7-300 CPU. You should<br>note, however, that this means that you cannot change a module without a<br>programming device. |  |
| Software Issue                                | Loading of drivers is possible with <b>STEP 7</b> from issue level 4.04.                                                                                                    |  |
| Leveis                                        | An installed version of the <b>Parameter Assignment Tool</b> <i>CP: Point-to-Point Communication, Parameter Assignment</i> V4.1 or higher is required.                                                                                                    |  |
|                                               | We recommend to use STEP 7 V5.1 or higher and Parameter Assignment Tool V5.1 or higher.                                                                                                    |  |
| Data Structures                               | Prior to project configuration of your S7 data structures, you should ensure that they are compatible with the user programs of the Modbus Slave systems (clarify which function codes and which Modbus addresses will be used).                          |  |

#### **1.3 Summary of the Modbus Protocol**

| Function Codes | The type of data exchange between Modbus systems is controlled by Function Codes (FCs).                                                                                                    |
|----------------|----------------------------------------------------------------------------------------------------|
| Data Exchange  | The following FCs can be used to carry out data exchange <b>bit-by-bit</b> :<br>FC 01 Read Coils,<br>FC 02 Read Discrete Inputs,<br>FC 05 Force Single Coil,<br>FC 15 Force Multiple Coils.<br>The following FCs can be used to carry out data exchange <b>register-by-register</b> :<br>FC 03 Read Holding registers,<br>FC 04 Read Input registers,<br>FC 06 Write Single Register,<br>FC 16 Write Multiple Registers. |

#### **Data Areas**

As a rule, the individual FCs operates in accordance with the table below:

| Function<br>Code | Data                    | Type of Data             | 3                  | Access     |
|------------------|-------------------------|--------------------------|--------------------|------------|
| 01, 05, 15       | Coil (output)<br>status | Bit                      | Output             | read/write |
| 02               | Input Status            | Bit                      | Input              | read only  |
| 03, 06, 16       | Holding Register        | Register<br>16 or 32 bit | Output<br>Register | read/write |
| 04               | Input Register          | Register<br>16 or 32 bit | Input<br>Register  | read only  |

#### Address Representation

Analogous to the partitioning into read/write and read-only areas, data at user level can be represented as shown in the table below:

| Function<br>Code | Type of Data     | Example:<br>Address Representation<br>at User Level (Decimal) |
|------------------|------------------|---------------------------------------------------------------|
| 01, 05, 15       | Output bit       | 0xxxx                                                         |
| 02               | Input bit        | 1xxxx                                                         |
| 04               | Input register   | Зхххх                                                         |
| 03, 06, 16       | Holding register | 4xxxx                                                         |

In the **transmission messages** on the serial transmission line, the addresses used in the Modbus user system are referenced to **0**.

In the **Modbus user system** itself, these addresses are counted beginning with **1**.

#### Example:

If the first holding register in the user system is represented as register 40001, in the transmission message the value 0000 Hex is transmitted as the register address when FC 03, 06, or 16 is used to access register 40001 If the 127th coil is represented as coil 00127 in the user system, it is assigned the coil address 007E Hex in the transmission message.

#### Note:

The CP341 driver only deals with the transmitted or received zero-based PDU addresses. Any translation from the user level address must be handled in the application program in the S7 PLC or the associated HMI.

## 2 Installation

#### 2.1 Use of the Dongle

| Introduction                 | In order to run the CP with loadable drivers, you require a dongle. When the dongle is plugged in, drivers can be loaded.                                         |
|------------------------------|----------------------------------------------------------------------------------------------------|
| How to Plug In the<br>Dongle | Before you can plug in the dongle, you must take the CP out of the rack. At the back of the CP, above the plugs for the backplane bus, there is a slot into which |

the dongle can be inserted.

#### 2.2 Interface Connection

TTYA point-to-point connection to one slave can be realized.Further notes to the interface connection please find in the manual "CP341 Point<br/>to Point Communication".RS232CA point-to-point connection to one slave can be realized. It is possible to use<br/>RS232 auxiliary signals for, e.g., modem control.<br/>Further notes to the interface connection please find in the manual "CP341 Point<br/>to Point Communication".

**X27 (2-wire)** A multipoint connection (network) connecting up to 32 slaves to one Master can be created directly.

The driver of the CP performs the switchover of the receive-2-wire line between transmit and receive.

Schematic connection: 1 Master system, 1 slave at the bus

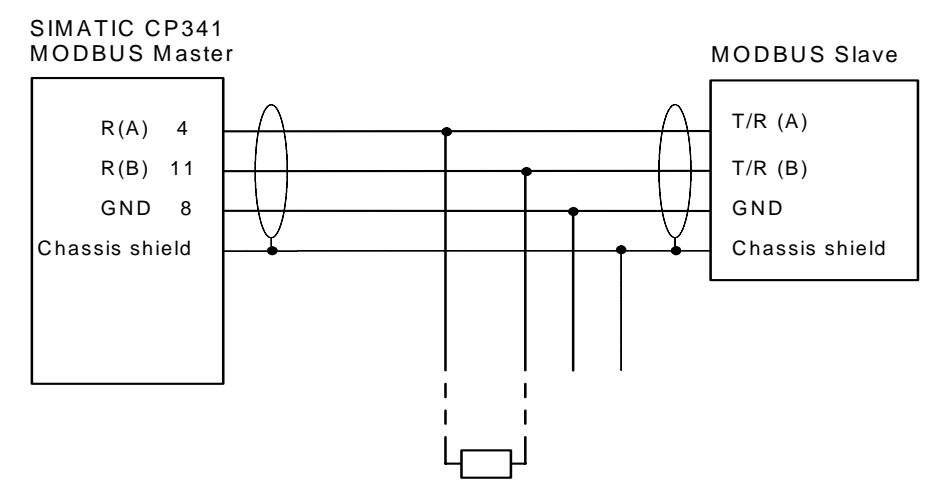

Further notes to the interface connection please find in the manual "CP341 Point to Point Communication".

X27 (4-wire) A Point-to-Point connection to one slave can be created.

The direct construction of a multipoint connection (network) connecting more than one slave is not possible.

Schematic connection: 1 Master system, 1 Slave

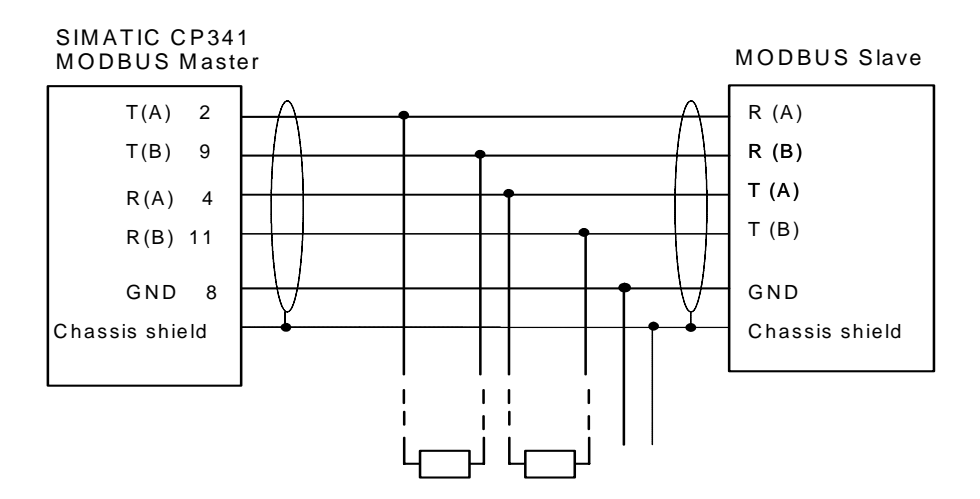

Further notes to interface connection please find in the manual "Point-to-Point Data Link CP341".

## 3 Commissioning the Driver

GeneralAll statements in the following sections referring to STEP7 or configuring orInformationsetting parameters for CP-PtP, CP341 or the Driver are related to the STEP7-<br/>Version 5.3 SP3.

Operation flows, names and directory names might be different in other STEP7 versions.

#### 3.1 Installation of the Driver on the STEP7-PG/-PC

# Prerequisites To make the driver installation possible, a STEP7-Package and the Parameter Assignment Tool CP: Point-to-Point Communication, Parameter Assignment must have been installed before.

Installation Installation of the driver consisting of driver code and driver specific configuration screens for STEP7. Insert your Modbus ASCII Driver CD into the CD-ROM drive and follow step-by-step the instructions that are automatically displayed by the installation program. If the installation program fails to automatically run, perform these steps:

- 1. Using Windows Explore, navigate to the CD-ROM drive and go to the directory MODBUS\_ASCII\_MASTER and double-click **Setup.EXE** file to start the installation procedure.
- 2. Follow step-by-step the instructions that are displayed by the installation program.

**Result:** The driver and the parameterization masks are installed in the following directory: [c:\Program Files\]**Step7\S7fptp\S7Driver** where the contents of [] are selectable during the installation procedures

The directory includes the following files:

- S7wfpmab.dll
- S7wfpmax.cod
- S7wfpmbx.cod

#### 3.2 Uninstalling the Driver

The driver can be uninstalled from the STEP 7 package by selecting "Control Panel", "Add / Remove Software" Find the driver in the list and follow the instruction for uninstalling it.

The user can check if all the files S7wfpma?.\*, S7wfpmb?.\*, S7wfpmc?.\* have been deleted successfully in the [c:\Program Files\]Step7\S7fptp\S7Driver directory.

#### Note:

Before uninstalling the package "**Parameter Assignment Tool** *CP: Point-to-Point Communication, Parameter Assignment*" all the loadable drivers must first be uninstalled.

#### 3.3 Configuring a Data Link CP in Step7

| Introduction              | The configuration of a data link comprises the hardware allocation in the configuration table using HW config. The configuration can be carried out using the STEP 7 software.                                                                                                    |
|---------------------------|----------------------------------------------------------------------------------------------------|
| S7-Project                | Before you can carry out the configuration, you must have created a <b>S7</b><br><b>Project</b> with STEP 7.                                                                                                    |
| Project<br>Components     | Insert the required project components into the opened project using the SIMATIC Manager. You must have a "SIMATIC 300 Station" in your project.                                                                                                    |
|                           | Before an insertion, you must select the target project name by clicking it. To insert the 300 Station, from the Insert menu of Simatic Manager do:                                                                                                    |
|                           |                                                                                                    |
|                           | Insert $\rightarrow$ Station $\rightarrow$ SIMATIC 300 Station                                                                                                    |
| Hardware<br>Configuration | Insert $\rightarrow$ Station $\rightarrow$ SIMATIC 300 Station<br>The configuration of the hardware comprises defining the hardware components themselves, and also their properties.                                                                                                    |
| Hardware<br>Configuration | Insert → Station → SIMATIC 300 Station The configuration of the hardware comprises defining the hardware components themselves, and also their properties. To start the hardware configuration, select the SIMATIC 300 Station and double-click "Hardware" (or select the menu command Edit → Open Object). Use the menu command Insert → Hardware Components to insert a RACK- 300, a PS-300, a CPU-300 from SIMATIC 300, and the CP PtP from CP-300 with the appropriate part number. |

#### 3.4 Assigning Parameters to the CP

| Assigning<br>Parameters to the<br>CP | Afte<br>Co              | er you have arranged the modules in your rack using "Hardware nfiguration," you must assign parameters to them.                                                                                                    |
|--------------------------------------|-------------------------|----------------------------------------------------------------------------------------------------|
|                                      | To<br>Cor<br><b>Prc</b> | start the parameter assignment tool, double-click the CP in "Hardware nfiguration" or click the CP and select the menu command <b>Edit &gt; Object operties.</b>                                                                                                    |
|                                      | 1)                      | Properties - CP341 > Basic Parameters Tab                                                                                                    |
|                                      |                         | Clicking the <b>"Parameter</b> " button along the bottom opens the protocol selection interface <b>"Parameter Assignment of Point-to-Point Connection</b> ". Here you can select the required driver protocol, <b>Modbus ASCII Master</b> , from the drop-down menu. |
|                                      |                         | After selecting the <b>Protocol</b> , you can carry out the <b>Parameter Assignment</b><br><b>of the Driver</b> (start by double-clicking the envelope symbol labeled<br>"Protocol").                                                                                |
|                                      |                         | A detailed description of how to select the protocol and assign parameters to<br>the dialog boxes for the loadable driver can be found in the section "Assigning<br>Parameters to the Loadable Driver."                                                              |
|                                      |                         | After parameter assignment is complete, you return to the " <b>Properties - CP</b> " dialog box.                                                                                                    |
|                                      | 2)                      | Properties - CP341 > Addresses                                                                                                    |
|                                      |                         | No settings are required in the "Addresses" tab (Properties - CP dialog box).                                                                                                    |
|                                      | 3)                      | Properties - CP341 > General                                                                                                    |
|                                      |                         | No settings are required in the "General" tab (Properties - CP dialog box).                                                                                                    |
|                                      |                         | You can complete the parameter assignment of the CP by clicking "OK" in the "Properties - CP" dialog box. You then return to the "Hardware Configuration" dialog box.                                                                                                |
|                                      |                         | Save the parameter assignment and close the "Hardware Configuration" dialog box. You return to the basic menu of the STEP 7 project".                                                                                                    |
|                                      |                         |                                                                                                    |

#### 3.5 Loading the Driver to the CP

Loading the Driver After selection of a loadable driver in the selection box "Protocol", you can load the driver to the CP. Double clicking on to the icon "Load Drivers" gets you to the dialogue where the driver is loaded.

- You need an **online** connection to the CPU to load drivers.
- The tab "Load Drivers" shows you, which driver is already loaded on the CP and which driver was selected by you.
- Once again click "Load Drivers" and confirm with "yes". The transfer of the driver to the CP is carried out.
- After the transfer the information "Driver version online on the module" is updated.
- If the driver in the current version already exists on the CP, the transfer in cancelled with the message "Driver already exists".
- Click "Close" to return to the main tab.

The error "Module rejected driver download" may occur, when the driver files are destroyed. In that case a re-installation of the driver is necessary.

#### 3.6 Assigning Parameters to the Loadable Driver

| Opening the<br>Parameter<br>Assignment Tool<br>CP-PtP | Select the SIMATIC station and double-click "Hardware" (or select the menu command <b>Edit</b> $\rightarrow$ <b>Open Object</b> ) to start the "Hardware Configuration."<br>Click the CP and select the menu command <b>Edit</b> $\rightarrow$ <b>Object Properties</b> . Click the " <b>Parameter</b> " button along the bottom to open the protocol selection dialog box. |
|-------------------------------------------------------|----------------------------------------------------------------------------------------------------|
| Protocol Selection                                    | In addition to the standard protocols the selection box also displays all installed loadable drivers. Choose " <b>Modbus ASCII Master</b> " for this loadable driver. Double clicking on to the symbol for the transmission protocol (an envelope icon) gets you to the dialogue where the protocol specific parameters are set.                                            |
| Driver-Specific<br>Parameters                         | The parameters described below can be set for this driver in the individual dialog boxes.                                                                                                    |

#### 3.6.1 Modbus ASCII Protocol

| Overview of                                                                      | Transmission Parameters                                                                                                    |                                                                                   |                                                                       |                  |  |
|----------------------------------------------------------------------------------|----------------------------------------------------------------------------------------------------|-----------------------------------------------------------------------------------|-----------------------------------------------------------------------|------------------|--|
| Parameters                                                                       | Parameter                                                                                                    | Description                                                                       | Value range                                                           | Default<br>value |  |
|                                                                                  | Baud rate                                                                                                    | Data transmission speed in bits / second                                          | 300<br>600<br>1200<br>2400<br>4800<br>9600<br>19200<br>38400<br>76800 | 9600             |  |
|                                                                                  | Data bits                                                                                                    | Bit per character                                                                 | 7                                                                     | 7                |  |
|                                                                                  | Stop bits                                                                                                    | Amount of stop bits                                                               | 1<br>2                                                                | 1                |  |
|                                                                                  | Parity                                                                                                    | amount of data bits is completed to an even number                                | even                                                                  | even             |  |
|                                                                                  |                                                                                                    | amount of data bits is completed to an<br>odd number<br>no parity bit transferred | odd<br>none                                                           |                  |  |
| Transmission Rate                                                                | The transmis<br>(bps).                                                                                                    | ssion rate is the speed of data transmiss                                         | ion in bits per s                                                     | second           |  |
| Data Bits                                                                        | The amount of data bits describes how many bits represent a character to be transmitted. With Modbus ASCII 7 data bits are mandatory.                                                          |                                                                                   |                                                                       |                  |  |
| Stop Bits                                                                        | The amount of stop bits defines the smallest possible distance between two characters to be transferred. With even or odd parity 1 stop bit is pre-defined. None parity effects two stop bits. |                                                                                   |                                                                       |                  |  |
| Parity                                                                           | The parity bit is for data safety; depending on parameter assignment, it completes the amount of transmitted data bits to either an even or an odd number.                                     |                                                                                   |                                                                       |                  |  |
| If "no" parity is selected, no parity bit is transmitted. Thi data transmission. |                                                                                                    |                                                                                   |                                                                       | e safety of      |  |

Overview of Protocol Parameters

**Character Delay** 

Time

| Parameter               | Description                                                                | Value range                                    | Default<br>value |
|-------------------------|----------------------------------------------------------------------------|------------------------------------------------|------------------|
| Character<br>delay time | Time period used to monitor<br>the incoming characters within<br>a message | 1 to 6500<br>milliseconds in<br>1ms intervals  | 1000ms           |
| Response<br>time-out    | Time to monitor the start of the reply from the slave                      | 5 to 65500<br>milliseconds in<br>1ms intervals | 2000             |
| Turnaround<br>delay     | Waiting time after sending a broadcast message                             |                                                |                  |
| Operating<br>mode       | "Normal Operation"<br>"Interference Suppression"                           | Normal<br>Interference<br>Suppression          | Normal           |
| 32-Bit mode             | Registers can also imply 32-bit values                                     | not selected<br>selected                       | not<br>selected  |

- Response Time-<br/>outThe reply monitoring time is the time the master spends waiting for a reply<br/>message from the slave after output of a request message. If the start character<br/>is not received within the response timeout, the message is ignored and an error<br/>is reported.
- Turnaround DelayWhen a broadcast request is sent, no response is returned from the slaves.<br/>Nevertheless a delay is respected by the Master in order to allow any slave to process<br/>the current request before sending a new one. This delay is called turnaround delay. The<br/>turnaround delay should be shorter than the response timeout.

After the CP has sent the last character of a broadcast message it waits the turnaround delay before the send job is completed. If the turnaround delay is set to 0, the CP completes the send job immediately after sending the last character of the request.

Reply MonitoringThe reply monitoring time is the time the master spends waiting for a replyTimemessage from the slave after output of a request message.

If the slave doesn't send a start character during the reply monitoring time the send job is finished with error.

| Normal Operation            | In this operating mode, all recognized transmission errors and/or BREAK before and after receive messages from the slave result in an appropriate error message.                                                          |
|-----------------------------|----------------------------------------------------------------------------------------------------|
| Interference<br>Suppression | If "BREAK" is recognized on the receiving line at the start of the receive message, or if the CP interface block notices transmission errors before the message, no error is reported.                                    |
|                             | The start of the receive message from the slave is recognized by means of the correctly-received start character. Transmission errors and/or BREAK are also ignored when they occur after the end of the receive message. |
| 32-Bit Mode                 | Normally registers are 16-bit values. When choosing 32-bit mode, registers can also imply 32-bit values when supported in the addressed slave.                                                                            |

#### 3.6.2 RS422/485 (X27) Interface

#### Overview

| X27 (RS 422/485) - Interface Sub-module |                                                                                                    |                                                                                     |                                          |  |  |
|-----------------------------------------|----------------------------------------------------------------------------------------------------|-------------------------------------------------------------------------------------|------------------------------------------|--|--|
| Parameter                               | Description                                                                                                    | Value range                                                                         | Default value                            |  |  |
| Presetting of<br>the receiving<br>line  | No presets<br>Preset "Break"<br>Preset "High"                                                                                                    | none<br>R(A)5V,R(B)0V<br>R(A)0V,R(B)5V                                              | R(A)5V,<br>R(B)0V                        |  |  |
| X27-Operation<br>mode                   | Via the transmission line T(A),<br>T(B) data are sent,<br>via the receiving line R(A),<br>R(B) data are received.<br>The receiving line R(A),R(B) is<br>changed-over from send to<br>receive operation. | Full-duplex /<br>four-wire-<br>operation<br>Half-duplex /<br>two-wire-<br>operation | Full-duplex /<br>four-wire-<br>operation |  |  |

- **"Full-duplex / fourwire-operation"** In this operating mode, data are sent via the transmission line T(A),T(B) and received via the receiving line R(A),R(B). Error handling is carried out in accordance with the function set at the "Driver Operating Mode" parameter (Normal or Interference Suppression).
- "Halfduplex / twowire-operation" In this operating mode, the driver switches the 2-wire receiving line R(A),R(B) of the interface from send to receive operation. In this operating mode, all recognized transmission errors and/or BREAK before and after receive messages are ignored. BREAK level during message pauses is also ignored. The beginning of the receive message from the slave is recognized by means of the correctlyreceived colon character.

The setting R(A) 0V, R(B) 5V (High) is recommended as the preset for the receiving line.

#### Presetting of the Receiving Line

#### "None" (Float)

The two-wire-line R(A),R(B) is **not** preset. In this instance the link partner should carry out assignment.

#### Presetting "R(A) 5V, R(B) 0V" (BREAK)

The two-wire-line R(A),R(B) is preset by the CP as follows: R(A) --> +5V, R(B) --> 0V  $(V_A - V_B \ge +0.3V)$ . This means that BREAK level occurs on the CP in the event of a line break.

#### Presetting "R(A) 0V, R(B) 5V" (High)

The two-wire-line R(A),R(B) is preset by the CP as follows: R(A) --> 0V, R(B) --> +5V (V<sub>A</sub> - V<sub>B</sub>  $\leq$  -0,3V). This means that HIGH level occurs on the CP in the event of a line break (and / or when it is running idle, i.e. no slave is transmitting). Line status BREAK cannot be recognized.

#### 3.6.3 RS232 Secondary Signals

#### Overview

| Data Transmission                    |                                                                                    |                                  |                  |  |  |
|--------------------------------------|------------------------------------------------------------------------------------|----------------------------------|------------------|--|--|
| Parameter                            | Description                                                                        | Value range                      | Default<br>value |  |  |
| Automatic use<br>of RS232<br>signals | RS232 secondary signals are<br>enabled                                             | yes<br>no                        | no               |  |  |
| Time to RTS<br>OFF                   | Time to elapse after the<br>transmission before the CP sets<br>the RTS line to OFF | 0 to 655350 ms<br>in 10 ms steps | 1s               |  |  |
| Data output<br>waiting time          | Delay before the CP starts sending of a telegram                                   | 0 to 655350 ms<br>in 10 ms steps | 1s               |  |  |

Automatic Use of With this parameter you can choose whether RS 232 C secondary signals are used or not. If no secondary signals are parameterized, the CP neither sets nor checks these signals.

The description of the used secondary signal please find in Chapter 4 of this manual.

**Time to RTS OFF** After output of a request the CP waits the defined time to set the RTS line to OFF.

Data OutputThe data output waiting time is the time that the CP 341 is to wait for the<br/>communication partner to set CTS to ON after setting the RTS line to ON and before<br/>starting the transmission.

SelectingSelect the parameters required for your data link and exit the individual dialogParametersboxes by clicking "OK".

#### 3.7 Loading the Configuration and Parameter Assignment Data

| Data Management                               | On closing the "Hardware Configuration" the data is automatically saved into your Step7-project.                                                                                                    |  |  |  |  |
|-----------------------------------------------|----------------------------------------------------------------------------------------------------|--|--|--|--|
| Loading of<br>Configuration and<br>Parameters | The configuration- and parameterization data can now be downloaded online from the programming unit to the CPU. Use menu commands <b>PLC ➤ Download</b> to transfer the data to the CPU.                                           |  |  |  |  |
|                                               | During CPU startup and each time you switch between STOP mode and RUN mode, the module parameters of the CP are automatically transferred to the CP as soon as it can be reached via the S7-300 backplane bus.                     |  |  |  |  |
|                                               | The driver code is not saved in the CPU, but directly with the parameter assignment tool in the retentive memory of the CP 341. You should note, however, that this means you cannot change a module without a programming device. |  |  |  |  |
| Further                                       | Please refer to the User Manual for STEP7 for detailed description on:                                                                                                    |  |  |  |  |
| Information                                   | <ul> <li>how to save the configuration and the parameters.</li> </ul>                                                                                                    |  |  |  |  |
|                                               | <ul> <li>how to load the configuration and the parameters into the CPU.</li> </ul>                                                                                                    |  |  |  |  |
|                                               | • how to read, change, copy and print the configuration and the parameters.                                                                                                    |  |  |  |  |

### 3.8 Start-up Characteristics of CP341

| Introduction            | The startup of the CP is divided into two phases:<br>> Initialization (mains-on of CP)<br>> Parameter assignment                            |  |
|-------------------------|----------------------------------------------------------------------------------------------------|--|
| Initialization          | As soon as voltage is applied to the CP, and after completion of a hardware test program, the firmware on the CP is prepared for operation. |  |
| Parameter<br>Assignment | During parameter assignment, the CP receives the module parameters allocated to the current slot. The CP is now ready to run.               |  |

## 4 Transmission Protocol

| General<br>Information       | The procedure in use is asynchronous and half-duplex. Data transmission is carried out without handshake.                                                                                   |
|------------------------------|----------------------------------------------------------------------------------------------------|
| Master-Slave<br>Relationship | The CP initiates the transmission (= Master), and after outputting a request message it waits for a reply message from the slave for the duration of the parameter "reply monitoring time". |
| ASCII-Mode                   | When devices are setup to communicate on a Modbus serial line using ASCII mode, each 8–bit byte in a message is sent as two ASCII characters.                                               |
|                              | The allowable characters transmitted for all fields except the start character and end characters are hexadecimal 0–9, A–F (ASCII coded).                                                   |
|                              | Example: The byte 0X5B is encoded as two characters: 0x35 and 0x42 (0x35 ="5", and 0x42 ="B" in ASCII ).                                                                                    |

#### 4.1 Message Structure

# Message Structure The data exchange "Master-Slave" and/or "Slave-Master" begins with the Start Character, followed by Slave Address and Function Code. Then the data are transferred. The structure of the data field depends on the function code used. The LRC check is transmitted at the end of the message, followed by the End Characters.

| START           | ADDRESS | FUNCTION | DATA                     | LRC     | END               |
|-----------------|---------|----------|--------------------------|---------|-------------------|
| 1 char<br>colon | 2 chars | 2 chars  | 0 up to 2x252<br>char(s) | 2 chars | 2 chars<br>CR, LF |

| ADDRESSModbus Slave AddressFUNCTIONModbus Function CodeDATA MessageData: Byte_Count, Coil_Number, DataLRCMessage ChecksumENDEnd Characters CR, LF |  |
|----------------------------------------------------------------------------------------------------|--|
|----------------------------------------------------------------------------------------------------|--|

- **Start Character** The start character is a colon (0x3A). The devices monitor the bus continuously for the 'colon' character. When this character is received, each device decodes the next character until it detects the End Characters (CR,LF).
- **Slave Address** The slave address can be within the range 1 to 255. The address is used to address a defined slave on the bus.

| Broadcast<br>Message | The master uses slave address zero to address all slaves on the bus. <b>Broadcast</b><br><b>Messages</b> are only permitted in conjunction with writing <b>Function Codes 05, 06,</b><br><b>15, and 16</b> . A Broadcast Message is not followed by a reply message from the<br>slave.                                                                                                    |                                                                                                    |  |  |  |  |
|----------------------|----------------------------------------------------------------------------------------------------|----------------------------------------------------------------------------------------------------|--|--|--|--|
|                      | After a broad<br>"turnaround c                                                                                                    | cast message the CP waits for a time determined by the delay" parameter before the send job is finished.                                                                            |  |  |  |  |
| Function Code        | The function code defines the meaning as well as the structure of a message.<br>The following function codes are supported by the driver:                                                                                                    |                                                                                                    |  |  |  |  |
|                      | Function<br>Code                                                                                                    | Function in Accordance with<br>Modbus Specification                                                                                                    |  |  |  |  |
|                      | 01                                                                                                    | Read Coils                                                                                                    |  |  |  |  |
|                      | 02                                                                                                    | Read Discrete Inputs                                                                                                    |  |  |  |  |
|                      | 03                                                                                                    | Read Holding Registers                                                                                                    |  |  |  |  |
|                      | 04                                                                                                    | Read Input Registers                                                                                                    |  |  |  |  |
|                      | 05                                                                                                    | Write Single Coil                                                                                                    |  |  |  |  |
|                      | 06                                                                                                    | Preset Single Register                                                                                                    |  |  |  |  |
|                      | 07                                                                                                    | Read Exception Status                                                                                                    |  |  |  |  |
|                      | 08                                                                                                    | Loop Back Diagnostic Test                                                                                                    |  |  |  |  |
|                      | 11                                                                                                    | Fetch Communications Event Counter                                                                                                    |  |  |  |  |
|                      | 12                                                                                                    | Fetch Communications Event Log                                                                                                    |  |  |  |  |
|                      | 15                                                                                                    | Write Multiple Coils                                                                                                    |  |  |  |  |
|                      | 16                                                                                                    | Write Multiple Registers                                                                                                    |  |  |  |  |
| Data Field DATA      | The data field<br>Bytecount, C<br>Number_of_F                                                                                                    | d DATA is used to transfer the function code-specific data such as:<br>oil_Start Address, Register_Start Address; Number_of_Coils,<br>Registers, See also Chapter "Function Codes". |  |  |  |  |
|                      | The data field contains up to 2x252 ASCII characters.                                                                                                    |                                                                                                    |  |  |  |  |
| LRC                  | The Longitudinal Redundancy Checking (LRC) field is one byte, containing an 8-<br>bit binary value. The LRC value is calculated by the transmitting device, which<br>appends the LRC to the message. The device that receives recalculates an LRC<br>during receipt of the message, and compares the calculated value to the actual<br>value it received in the LRC field. If the two values are not equal, an error results |                                                                                                    |  |  |  |  |
|                      | The LRC is calculated by adding together successive 8–bit bytes in the message discarding any carries, and then two's complementing the result. The LRC is an 8–bit field, therefore each new addition of a character that would result in a value higher than 255 decimal simply 'rolls over' the fields value through zero. Because there is no ninth bit, the carry is discarded automatically.                           |                                                                                                    |  |  |  |  |

A procedure for generating an LRC is:

- 1. Add all bytes in the message, excluding the starting 'colon' and ending CRLF. Add them into an 8–bit field, so that carries will be discarded.
- 2. Build the two's-complement.
- 3. Convert the LRC to ASCII.

#### Placing the LRC into the Message

When the 8-bit LRC (2 ASCII characters) is transmitted in the message, the<br/>high-order character will be transmitted first, followed by the low-order character.For example, if the LRC value is 61 hex (0110 0001):LRC high0x36LRC low0x31

Message End The end of the message is defined by the characters CR and LF.

**Telegram Example** The Modbus serial line PDU is describes as follows:

- 05H Slave Address
- 08H Function Code
- 00H Diagnostic Code "High"
- 00H Diagnostic Code "Low"
- A5H Test Value "High"
- C3H Test Value "Low"
- xxH LRC

In ASCII transmission mode the following data is transferred on the line:

3AH Start Character 30H Slave Address 35H 30H **Function Code** 38H 30H Diagnostic Code "High" 30H 30H Diagnostic Code "Low" 30H 41H Test Value "High" 35H 43H Test Value "Low" 33J ххH LRC Code High LRC Code Low ххH 0DH CR 0AH LF

**Error Handling** If BREAK is recognized on the receiving line by the CP during output of a message, the triggered P\_SND\_RK job is completed with error. Reception during transmission is ignored.

If any of the errors listed below is recognized by the CP during reception of the reply message, the received data string is rejected, an error is reported and the triggered Send job is completed with error.

- reply monitoring time elapsed
- wrong start character
- received character is no ASCII character
- overrun of the receive buffer
- received LRC incorrect
- transmission error in a character (parity, framing or overrun error)
- character delay time elapsed
- BREAK (line break or DSR or CTS not asserted)

#### 4.2 Exception Responses

| Exception | On recognition of an error in the request message from the master (for example,         |
|-----------|-----------------------------------------------------------------------------------------|
| Responses | register address illegal), the slave sets the highest value bit in the function code of |
|           | the reply message. This is followed by transmission of one byte of error code           |
|           | (Exception Code), which describes the reason for the error.                             |

A detailed description of the meaning of the above-mentioned parameters can be found in the "Modbus Application Protocol Specification."

Exception CodeThe error code reply message from the slave has the following structure:<br/>for example, slave address 5, function code 5, exception code 2

#### Reply Message from Slave EXCEPTION\_CODE\_xx:

| 05H | Slave Address           |
|-----|-------------------------|
| 85H | Function Code           |
| 02H | Exception Code (1 to 7) |
| ххH | LRC                     |
|     |                         |

On receipt of an error code reply message by the driver, the current job is completed with error. An error number corresponding to the received error code (Exception Code 1-7) is also entered in the STATUS area. No entry is made in a P\_RCV\_RK destination data block.

The following error codes are defined in accordance with the Modbus Specification:

| Exception<br>Code | Meaning in accordance with<br>Modbus Specification | Cause – Short Description *    |
|-------------------|----------------------------------------------------|--------------------------------|
| 01                | Illegal Function                                   | Illegal function code          |
| 02                | Illegal Data Address                               | Slave has illegal data address |
| 03                | Illegal Data Value                                 | Slave has illegal data value   |
| 04                | Failure in Associated Device                       | Slave has internal error       |
| 05                | Acknowledge                                        | Function is carried out        |
| 06                | Busy, Rejected Message                             | Slave is not ready to receive  |
| 07                | Negative Acknowledgement                           | Function cannot be carried out |

\* Check slave for further details.Not all are supported by driver. See Modbus spec for detailed descriptions.

#### 4.3 RS 232C Secondary Signals

| Available Signals                      | The following RS 232C secondary signals exist on the CP when the RS232C interface submodule is used: |                                                           |                                                              |                                                                                                    |  |  |
|----------------------------------------|----------------------------------------------------------------------------------------------------|-----------------------------------------------------------|--------------------------------------------------------------|----------------------------------------------------------------------------------------------------|--|--|
|                                        | •                                                                                                    | DCD                                                       | (input)                                                      | Data carrier detect;<br>Data carrier detected                                                                                                    |  |  |
|                                        | •                                                                                                    | DTR                                                       | (output)                                                     | Data terminal ready;<br>CP ready for operation                                                                                                    |  |  |
|                                        | •                                                                                                    | DSR                                                       | (input)                                                      | Data set ready;<br>Communication partner ready for operation                                                                                                    |  |  |
|                                        | •                                                                                                    | RTS                                                       | (output)                                                     | Request to send;<br>CP ready to send                                                                                                    |  |  |
|                                        | •                                                                                                    | CTS                                                       | (input)                                                      | Clear to send;<br>Communication partner can receive data from<br>the CP (response to RTS = ON of the CP)                                                                                        |  |  |
|                                        | •                                                                                                    | RI                                                        | (input)                                                      | Ring indicator;<br>Indication of an incoming call                                                                                                    |  |  |
|                                        | Wher<br>(inac                                                                                        | n the CP i<br>tive).                                      | is switched                                                  | on, the output signals are in the OFF state                                                                                                    |  |  |
|                                        | You o<br>signa<br><b>Para</b><br>mear                                                                | can parar<br>Ils are use<br><b>meter As</b><br>ns of func | neterize the<br>ed with the<br>signment<br>tion calls (F     | e way in which the DTR/DSR and RTS/CTS control<br><b>CP 341: Point-to-Point Communication,</b><br>parameterization interface or control them by<br>FBs) in the user program.                    |  |  |
| Using the RS 232C<br>Secondary Signals | The F                                                                                                | RS 232C                                                   | secondary                                                    | signals can be used as follows:                                                                                                    |  |  |
| occondary orginals                     | • When the automatic use of all RS 232C secondary signals is parameterized                           |                                                           |                                                              |                                                                                                    |  |  |
|                                        | • By means of the V24_STAT and V24_SET functions (FBs)                                               |                                                           |                                                              |                                                                                                    |  |  |
|                                        | Note<br>Wher<br>RTS/<br>FB an<br>secon                                                               | n automa<br>CTS data<br>re possibl<br>ndary sigi          | tic use of th<br>I flow contro<br>e. On the c<br>nals by mea | ne RS 232C secondary signals is parameterized, neithe<br>ol nor RTS and DTR control by means of the V24_SET<br>other hand, it is always possible to read all RS 232C<br>ans of the V24_STAT FB. |  |  |
|                                        |                                                                                                    | , 0                                                       |                                                              | _                                                                                                    |  |  |

The sections that follow describe how the control and evaluation of the RS 232C secondary signals is handled.

Automatic Use of the Secondary Signals The automatic use of the RS 232C secondary signals on the CP is implemented as follows:

- As soon as the CP is switched by means of parameterization to an operating mode with automatic use of the RS 232C secondary signals, it switches the RTS line to OFF and the DTR line to ON (CP ready for use).
- Message frames cannot be sent and received until the DTR line is set to ON. As long as DTR remains set to OFF, no data is received via the RS 232C interface. If a send request is made, it is aborted with an error message.
- When a send request is made, RTS is set to ON and the parameterized data output waiting time starts. When the data output time elapses and CTS = ON, the data is sent via the RS 232C interface.
- If the CTS line is not set to ON within the data output time so that data can be sent, or if CTS changes to OFF during transmission, the send request is aborted and an error message generated.
- After the data is sent, the RTS line is set to OFF after the parameterized time to RTS OFF has elapsed. The CP does not wait for CTS to change to OFF.
- Data can be received via the RS 232C interface as soon as the DSR line is set to ON. If the receive buffer of the CP threatens to overflow, the CP does not respond.
- A send request or data receipt is aborted with an error message if DSR changes from ON to OFF. The message "DSR = OFF (automatic use of V24 signals)" is entered in the diagnostics buffer of the CP.

#### Note

When automatic use of the RS 232C secondary signals is parameterized, neither RTS/CTS data flow control nor RTS and DTR control by means of the V24\_SET FB are not possible.

#### Note

The "time to RTS OFF" must be set in the parameterization interface so that the communication partner can receive the last characters of the message frame in their entirety before RTS, and thus the send request, is taken away. The "data out put waiting time" must be set so that the communication partner can be ready to receive before the time elapses.

#### **Time Diagram** The following Figure illustrates the chronological sequence of a send request.

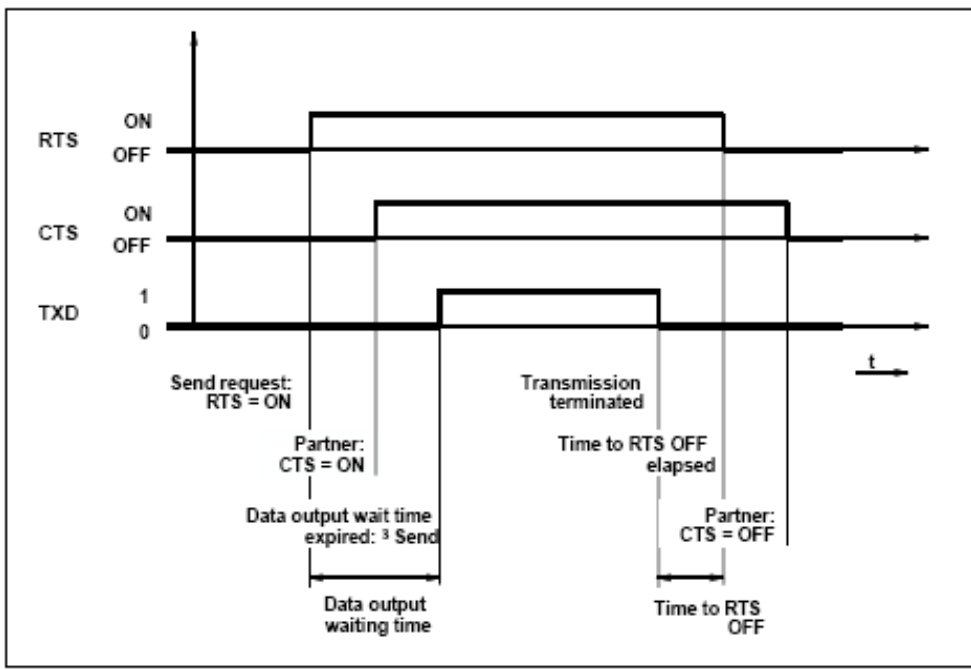

Figure 4-1 Time Diagram for Automatic Use of the RS 232C Secondary Signals

## 5 Function Codes

General All telegram examples for the different function codes refer to Modbus serial line PDU format.

**32-Bit Registers** The register oriented function codes 3, 6, 16 can also handle 32-bit registers. If Protocol Parameter for Modbus-Master "With 32-bit Registers" is set the driver is prepared to handle registers with the length of 4 byte.

The decision whether the send job refers to 16-bit or 32-bit registers is done via the second byte of the send data block. The second byte of the send data block determines the Modbus Function Code sent in the message. If bit  $2^6$  (the bit to the right of the most significant bit) is set, the send job refers to 32-bit registers. Bit  $2^6$  doesn't affect the function code actually sent, it is just information for the master CP for what to expect in the response from the slave when reading or what to send when writing.

The register(s) accessed in the slave when bit 2<sup>6</sup> is set must be within a 32-bit register address range defined in the slave such that 4 bytes per register is returned in the read response or 4 bytes per register are expected in a write request.

If bit  $2^6$  is set and a normal 2 bytes per register range is read in the slave, 2 bytes per register is returned by the slave. As the master expects more data, the activated send job is finished with error. Likewise, bit  $2^6$  is not set and a 4 bytes per register range is read in the slave, 4 bytes per register is returned by the slave. The master receives more data than expected and the activated send job is finished with error.

If bit 2<sup>6</sup> is set and a normal 2 bytes per register range is written to the slave, 4 bytes per register are sent by the master and the slave should returned an exception response to the master. Likewise, if bit 2<sup>6</sup> is not set and a 4 bytes per register range is written to the slave, 2 bytes per register are sent by the master and the slave should returned an exception response to the master.

#### 5.1 Function Code 01 – Read Coils

**Function** This function serves to read individual output bits (coils) from the slave.

**Start Address** The parameter **bit start address** is not checked by the driver and is sent unchanged.

Amount of Bits Any value between 1 and 2008 is permitted as the amount of bits (number of coils).

**SEND Source DB** Structure of SEND Source Area:

| Address | Name         | Туре | Start value | Comment           |
|---------|--------------|------|-------------|-------------------|
| +0.0    | address      | BYTE | B#16#5      | Slave Address     |
| +1.0    | function     | BYTE | B#16#1      | Function Code     |
| +2.0    | bit_startadr | WORD | W#16#0040   | Bit Start Address |
| +4.0    | bit_count    | INT  | 15          | Amount of Bits    |

Example

#### Request Message FUNCTION 01:

05H Slave Address

.

- 01H Function Code
- 00H Bit Start Address "High"
- 40H Bit Start Address "Low"
- 00H Amount of Bits "High"
- 0FH Amount of Bits "Low"
- xxH LRC

#### **Reply Message from Slave FUNCTION 01:**

- 05H Slave Address
- 01H Function Code
- 02H Byte Counter
- 01H <Data> Coil 47H..40H
- F7H <Data> Coil 4EH..48H
- xxH LRC

## RCV Destination DB

Contents of RCV Destination Area:

| Address | Name    | Туре | Actual value | Comment |
|---------|---------|------|--------------|---------|
| +0.0    | data[1] | WORD | W#16#7701    | Data    |

The driver enters the data of the reply message into the destination DB **word-by-word.** The 1st received byte is entered as the Low Byte of the 1st word "data[1]," the 2<sup>nd</sup> received byte is entered as the High Byte of the 1<sup>st</sup> word "data[1]," and the 3rd received byte as the Low Byte of the 2nd word "data[2]," etc.

If an odd number of bytes are returned, the value **00H** is entered into the High Byte of the last word. Any unaccessed bits in the last received byte are masked to zero in the destination byte regardless of the received value.

#### 5.2 Function Code 02 – Read Discrete Input

 Function
 This function serves to read individual input bits from the slave.

 Start Address
 The parameter bit start address is not checked by the driver and is sent unchanged.

Amount of Bits Any value between 1 and 2008 is permitted as the amount of bits (number of DIs)

**SEND Source DB** Structure of SEND Source Area:

| Address | Name         | Туре | Start value | Comment           |
|---------|--------------|------|-------------|-------------------|
| +0.0    | address      | BYTE | B#16#5      | Slave Address     |
| +1.0    | function     | BYTE | B#16#2      | Function Code     |
| +2.0    | bit_startadr | WORD | W#16#0120   | Bit Start Address |
| +4.0    | bit_count    | INT  | 24          | Amount of Bits    |

#### Example

#### Request Message FUNCTION 02:

- 05H Slave Address
- 02H Function Code
- 01H Bit Start Address "High"
- 20H Bit Start Address "Low"
- 00H Amount of Bits "High"
- 18H Amount of Bits "Low"
- xxH LRC

#### **Reply Message from Slave FUNCTION 02:**

| 05H | Slave Address             |
|-----|---------------------------|
| 02H | Function Code             |
| 03H | Byte Counter              |
| 04H | <data> DI 127H120H</data> |
| 26H | <data> DI 12FH128H</data> |
| C8H | <data> DI 137H130H</data> |
| ххН | LRC                       |

## RCV Destination DB

Contents of RCV Destination Area:

| Address | Name    | Туре | Actual value | Comment |
|---------|---------|------|--------------|---------|
| +0.0    | data[1] | WORD | W#16#2604    | Data    |
| +2.0    | data[2] | WORD | W#16#00C8    | Data    |

The driver enters the data of the reply message into the destination DB **word-by-word.** The 1st received byte is entered as the Low Byte of the 1st word "data[1]," the 2<sup>nd</sup> received byte is entered as the High Byte of the 1<sup>st</sup> word "data[1]," and the 3rd received byte as the Low Byte of the 2nd word "data[2]," etc.

If an odd number of bytes are returned, the value **00H** is entered into the High Byte of the last word. Any unaccessed bits in the last received byte are masked to zero in the destination byte regardless of the received value

#### 5.3 Function Code 03 – Read Holding Registers

| Function | This function serves to read individual registers from the slave. |  |
|----------|-------------------------------------------------------------------|--|
|          |                                                                   |  |

Start Address The parameter **Register start address** is not checked by the driver and is sent unchanged.

Amount of A maximum of 125 registers (1 register = two bytes) can be read. Register

**SEND Source DB** Structure of SEND Source Area:

| Address | Name         | Туре | Start value | Comment                |
|---------|--------------|------|-------------|------------------------|
| +0.0    | address      | BYTE | B#16#5      | Slave Address          |
| +1.0    | function     | BYTE | B#16#3      | Function Code          |
| +2.0    | reg_startadr | WORD | W#16#0040   | Register Start Address |
| +4.0    | reg_count    | INT  | 2           | Amount of Registers    |

#### Example

#### **Request Message FUNCTION 03:**

- 05H Slave Address
- 03H Function Code
- 00H Register Start Address "High"
- 40H Register Start Address "Low"
- 00H Amount of Register "High"
- 02H Amount of Register "Low"
- xxH LRC

#### **Reply Message from Slave FUNCTION 03:**

- 05H Slave Address
- 03H Function Code
- 04H Byte Counter
- 21H Register Address 40H Data "High"
- 23H Register Address 40H Data "Low"
- 25H Register Address 41H Data "High"
- 27H Register Address 41H Data "Low"

Contents of RCV Destination Area:

xxH LRC

## RCV Destination DB

| Address | Name    | Туре | Actual value | Comment |
|---------|---------|------|--------------|---------|
| +0.0    | data[1] | WORD | W#16#2123    | Data    |
| +2.0    | data[2] | WORD | W#16#2527    | Data    |

#### 5.4 Function Code 03 – Read 32-Bit Holding Registers

| <b>Function</b> I his function serves to read individual 32-bit registers from the slave | Function | This function serves to read individual 32-bit registers from the slave. |
|------------------------------------------------------------------------------------------|----------|--------------------------------------------------------------------------|
|------------------------------------------------------------------------------------------|----------|--------------------------------------------------------------------------|

**Start Address** The parameter **Register start address** is not checked by the driver and is sent unchanged.

Amount of A maximum of 62 registers (1 register = four bytes) can be read. Register

**SEND Source DB** Structure of SEND Source Area:

| Address | Name         | Туре | Start value | Comment                |
|---------|--------------|------|-------------|------------------------|
| +0.0    | address      | BYTE | B#16#5      | Slave Address          |
| +1.0    | function     | BYTE | B#16#43     | Function Code          |
| +2.0    | reg_startadr | WORD | W#16#0040   | Register Start Address |
| +4.0    | reg_count    | INT  | 2           | Amount of Registers    |

#### **Request Message FUNCTION 03:**

Example

- 05H Slave Address
- 03H Function Code
- 00H Register Start Address "High"
- 40H Register Start Address "Low"
- 00H Amount of Register "High"
- 02H Amount of Register "Low"
- xxH LRC

#### **Reply Message from Slave FUNCTION 03:**

- 05H Slave Address
- 03H Function Code
- 08H Byte Counter
- 21H Register Address 40H Data "Byte 1"
- 22H Register Address 40H Data "Byte 2"
- 23H Register Address 40H Data "Byte 3"
- 24H Register Address 40H Data "Byte 4"
- 25H Register Address 41H Data "Byte 1"
- 26H Register Address 41H Data "Byte 2"
- 27H Register Address 41H Data "Byte 3"
- 28H Register Address 41H Data "Byte 4"
- xxH LRC

## RCV Destination DB

Contents of RCV Destination Area:

| Address | Name    | Туре  | Actual value  | Comment |
|---------|---------|-------|---------------|---------|
| +0.0    | data[1] | DWORD | W#16#21222324 | Data    |
| +4.0    | data[2] | DWORD | W#16#25262728 | Data    |
## 5.5 Function Code 04 – Read Input Registers

**Function** This function serves to read individual registers from the slave.

**Start Address** The parameter **Register start address** is not checked by the driver and is sent unchanged.

Amount of A maximum of 125 registers (1 register = two bytes) can be read. Register

SEND Source DB Structure of SEND Source Area:

| Address | Name         | Туре | Start value | Comment                |
|---------|--------------|------|-------------|------------------------|
| +0.0    | address      | BYTE | B#16#5      | Slave Address          |
| +1.0    | function     | BYTE | B#16#4      | Function Code          |
| +2.0    | reg_startadr | WORD | W#16#0050   | Register Start Address |
| +4.0    | reg_count    | INT  | 3           | Amount of Registers    |

#### Example

### Request Message FUNCTION 04:

- 05H Slave Address
- 04H Function Code
- 00H Register Start Address "High"
- 50H Register Start Address "Low"
- 00H Amount of Register "High"
- 03H Amount of Register "Low"
- xxH LRC

### **Reply Message from Slave FUNCTION 04:**

- 05H Slave Address
- 04H Function Code
- 04H Byte Counter
- 31H Register Address 50H Data "High"
- 32H Register Address 50H Data "Low"
- 33H Register Address 51H Data "High"
- 34H Register Address 51H Data "Low"
- 35H Register Address 52H Data "High"
- 36H Register Address 52H Data "Low"
- xxH LRC

## RCV Destination DB

Contents of RCV Destination Area:

| Address | Name    | Туре | Actual value | Comment |
|---------|---------|------|--------------|---------|
| +0.0    | data[1] | WORD | W#16#3132    | Data    |
| +2.0    | data[2] | WORD | W#16#3334    | Data    |
| +4.0    | data[3] | WORD | W#16#3536    | Data    |

## 5.6 Function Code 05 – Write Single Coil

| Function<br>Bit Address | This function serves to set or delete individual bits in the slave.                                                                                      |  |  |  |  |
|-------------------------|----------------------------------------------------------------------------------------------------|--|--|--|--|
|                         | The parameter <b>Bit Address</b> is not checked by the driver and is sent unchanged.                                                                     |  |  |  |  |
| Bit Status              | The following two values are valid as the <b>Bit Status</b> :<br>FF00H $\rightarrow$ set bit to logical 1<br>0000H $\rightarrow$ reset bit to logical 0. |  |  |  |  |
| SEND Source DB          | Structure of SEND Source Area:                                                                                                    |  |  |  |  |

| Address | Name        | Туре | Start value | Comment       |
|---------|-------------|------|-------------|---------------|
| +0.0    | address     | BYTE | B#16#5      | Slave Address |
| +1.0    | function    | BYTE | B#16#5      | Function Code |
| +2.0    | bit_address | WORD | W#16#0019   | Bit Address   |
| +4.0    | bit_state   | WORD | W#16#FF00   | Bit Status    |

#### Example

### Request Message FUNCTION 05:

05HSlave Address05HFunction Code00HBit Address "High"19HBit Address "Low"FFHSet Bit00HxxHLRC

## **Reply Message from Slave FUNCTION 05:**

- 05H Slave Address
- 05H Function Code
- 00H Bit Address "High"
- 19H Bit Address "Low"
- FFH Bit Status "High"
- 00H Bit Status "Low"
- xxH LRC

## 5.7 Function Code 06 – Write Single Register

| Function | This command serves to overwrite a slave register with a ne | ew value. |
|----------|-------------------------------------------------------------|-----------|
|          |                                                             |           |

**Register Address** The parameter **Register Address** is not checked by the driver and is sent unchanged.

Register Value Any value can be used as the Register Value

**SEND Source DB** Structure of SEND Source Area:

| Address | Name        | Туре | Start value | Comment          |
|---------|-------------|------|-------------|------------------|
| +0.0    | address     | BYTE | B#16#5      | Slave Address    |
| +1.0    | function    | BYTE | B#16#6      | Function Code    |
| +2.0    | Reg_address | WORD | W#16#0180   | Register Address |
| +4.0    | Reg_count   | WORD | W#16#3E7F   | Registers Value  |

#### Example

#### **Request Message FUNCTION 06:**

- 05H Slave Address
- 06H Function Code
- 01H Register Address "High"
- 80H Register Address "Low"
- 3EH Register Value "High"
- 7FH Register Value "Low"
- xxH LRČ

#### **Reply Message from Slave FUNCTION 06:**

- 05H Slave Address
- 06H Function Code
- 01H Register Address "High"
- 80H Register Address "Low"
- 3EH Register Value "High"
- 7FH Register Value "Low"
- xxH LRC

## 5.8 Function Code 06 – Write Single 32-Bit Register

| Function | This command serves to | overwrite a slave 3 | 32-bit register with a new | value. |
|----------|------------------------|---------------------|----------------------------|--------|
|          |                        |                     |                            |        |

**Register Address** The parameter **Register Address** is not checked by the driver and is sent unchanged.

Register ValueAny value can be used as the Register ValueStructure of SEND Source Area:

SEND Source DB

| Address | Name        | Туре  | Start value   | Comment          |
|---------|-------------|-------|---------------|------------------|
| +0.0    | address     | BYTE  | B#16#5        | Slave Address    |
| +1.0    | function    | BYTE  | B#16#46       | Function Code    |
| +2.0    | reg_address | WORD  | W#16#0180     | Register Address |
| +4.0    | reg_count   | DWORD | W#16#11223344 | Registers Value  |

#### Example

#### **Request Message FUNCTION 06:**

- 05H Slave Address
- 06H Function Code
- 01H Register Address "High"
- 80H Register Address "Low"
- 11H Register Value "Byte 1"
- 22H Register Value "Byte 2"
- 33H Register Value "Byte 3"
- 44H Register Value "Byte 4"
- xxH LRC

## **Reply Message from Slave FUNCTION 06:**

- 05H Slave Address
- 06H Function Code
- 01H Register Address "High"
- 80H Register Address "Low"
- 11H Register Value "Byte 1"
- 22H Register Value "Byte 2"
- 33H Register Value "Byte 3"
- 44H Register Value "Byte 4"
- xxH LRC

#### Function Code 07 - Read Exception Status 5.9

Function This function code serves to read 8 event bits of the connected slave.

> The start bit number of the event bit is determined by the connected device. Therefore it has not to be specified by the SIMATIC user program.

**SEND Source DB** Structure of SEND Source Area:

| Address | Name     | Туре | Start value | Comment       |
|---------|----------|------|-------------|---------------|
| +0.0    | address  | BYTE | B#16#5      | Slave Address |
| +1.0    | function | BYTE | B#16#7      | Function Code |

Example

### **Request Message FUNCTION 07:**

| 05H | Slave Address |
|-----|---------------|
| 07H | Function Code |
| ххH | LRC           |

#### **Reply Message from Slave FUNCTION 07:**

| 05H | Slave Address |
|-----|---------------|
| 07H | Function Code |
| 3EH | <data></data> |
| ххН | I RC          |

## **RCV** Destination

Contents of RCV Destination Area:

#### DB

| Address | Name    | Туре | Actual value | Comment |
|---------|---------|------|--------------|---------|
| +0.0    | data[1] | WORD | W#16#3Exx    | Data    |

The driver enters the individual bits of the reply message into the High Byte in the destination DB data[1]. The Low Byte of data[1] remains unchanged. Value 1 is displayed as the length in parameter LEN of P\_RCV\_RK.

## 5.10 Function Code 08 – Diagnostics (Loop Back Test)

### Function

This function serves to check the communications connection. Only **Diagnostic Code 0000** is supported with this function code.

**Diagnostic Code** The only permissible value for the parameter Diagnostic Code is 0000.

**Test Value** Any value can be used as the **Test Value**.

**SEND Source DB** Structure of SEND Source Area:

| Address | Name       | Туре | Start value | Comment         |
|---------|------------|------|-------------|-----------------|
| +0.0    | address    | BYTE | B#16#5      | Slave Address   |
| +1.0    | function   | BYTE | B#16#8      | Function Code   |
| +2.0    | diag_code  | WORD | W#16#0000   | Diagnostic Code |
| +4.0    | test_value | WORD | W#16#A5C3   | Test Value      |

#### Example

## Request Message FUNCTION 08:

- 05H Slave Address
- 08H Function Code
- 00H Diagnostic Code "High"
- 00H Diagnostic Code "Low"
- A5H Test Value "High"
- C3H Test Value "Low"
- xxH LRC

#### **Reply Message from Slave FUNCTION 08:**

- 05H Slave Address
- 08H Function Code
- 00H Diagnostic Code "High"
- 00H Diagnostic Code "Low"
- A5H Test Value "High"
- C3H Test Value "Low"
- xxH LRC

The slave must return the request message to the master unchanged (echo). The reply message is not entered into an RCV DB.

## 5.11 Function Code 11 – Get Comm Event Counter

Function This function code serves to read a "Status Word" (2 bytes long) and an "Event Counter" (2 bytes long) from the slave.

**SEND Source DB** Structure of SEND Source Area:

| Address | Name     | Туре | Start value | Comment       |
|---------|----------|------|-------------|---------------|
| +0.0    | Address  | BYTE | B#16#5      | Slave Address |
| +1.0    | Function | BYTE | B#16#0B     | Function Code |

Example

### **Request Message FUNCTION 11:**

| 05H | Slave Address |
|-----|---------------|
| 0BH | Function Code |
|     |               |

ххH LRC

### **Reply Message from Slave FUNCTION 11:**

| 05H | Slave Address        |
|-----|----------------------|
| 0BH | Function Code        |
| FEH | Status Word "High"   |
| DCH | Status Word "Low"    |
| 01H | Event Counter "High" |
| 08H | Event Counter "Low"  |
| ххН | LRC                  |
|     |                      |

#### **RCV** Destination DB

### Contents of RCV Destination Area:

| Ac | ddress | Name    | Туре | Actual value | Comment       |
|----|--------|---------|------|--------------|---------------|
|    | +0.0   | data[1] | WORD | W#16#FEDC    | Status Word   |
|    | +2.0   | data[2] | WORD | W#16#0108    | Event Counter |

## 5.12 Function Code 12– Get Comm Event Log

| Function | This function | code serves | to read a: |
|----------|---------------|-------------|------------|
|          | This function | 0000 301703 | to read a. |

- 2 Byte "Status Word"
- 2 Byte "Event Counter"
- 2 Byte "Message Counter" and
- 64 Byte "Event Bytes"

from the slave.

**SEND Source DB** Structure of SEND Source Area:

| Addres | s | Name     | Туре | Start value | Comment       |
|--------|---|----------|------|-------------|---------------|
| +0     | 0 | address  | BYTE | B#16#5      | Slave Address |
| +1     | 0 | function | BYTE | B#16#0C     | Function Code |

Example

#### Request Message FUNCTION 12:

05H Slave Address 0CH Function Code

xxH LRC

### **Reply Message from Slave FUNCTION 12:**

- 05H Slave Address
- 0CH Function Code
- 46H Byte Counter
- 87H Status Word "High"
- 65H Status Word "Low"
- 01H Event Counter "High"
- 08H Event Counter "Low"
- 02H Message Counter "High"
- 20H Message Counter "Low"
- 01H Event Byte 1
- 12H Event Byte 2
- C2H Event Byte 63
- D2H Event Byte 64
- xxH LRC

## RCV Destination DB

Contents of RCV Destination Area:

| Address | Name         | Туре | Actual value | Comment         |
|---------|--------------|------|--------------|-----------------|
| +0.0    | data[1]      | WORD | W#16#8765    | Status Word     |
| +2.0    | data[2]      | WORD | W#16#0108    | Event Counter   |
| +4.0    | data[3]      | WORD | W#16#0220    | Message Counter |
| +6.0    | bytedata[1]  | BYTE | B#16#01      | Event Byte 1    |
| +7.0    | bytedata[2]  | BYTE | B#16#02      | Event Byte 2    |
| • •     | :            |      |              | :               |
| +68.0   | bytedata[63] | BYTE | B#16#C2      | Event Byte 63   |
| +68.0   | bytedata[64] | BYTE | B#16#C3      | Event Byte 64   |

## 5.13 Function Code 15 – Write Multiple Coils

**Function** This function code serves to change up to 1976 bits in the slave.

Start Address The parameter **Bit Start Address** is not checked by the driver and is sent unchanged.

Amount of Bits Any value between 1 and 1976 is permitted as the amount of bits (number of coils). This indicates how many bits in the slave should be overwritten.

The parameter "byte counter" in the request message is generated by the driver based on the transferred parameter "amount of bits." It is not included in the SEND Source DB.

**SEND Source DB** Structure of SEND Source Area:

| Address | Name          | Туре | Start value | Comment                      |
|---------|---------------|------|-------------|------------------------------|
| +0.0    | Address       | BYTE | B#16#5      | Slave Address                |
| +1.0    | Function      | BYTE | B#16#0F     | Function Code                |
| +2.0    | bit_startadr  | WORD | W#16#0050   | Bit Start Address            |
| +4.0    | bit_count     | INT  | 10          | Amount of Bits               |
| +6.0    | coil_state[1] | WORD | W#16# EFCD  | Status<br>Coil 5FH58H/57H50H |

Example

## **Request Message FUNCTION 15:**

- 05H Slave Address
- 0FH Function Code
- 00H Bit Address "High"
- 50H Bit Address "Low"
- 00H Amount of Bits "High"
- 0AH Amount of Bits" Low"
- 02H Byte Counter
- CDH Status Coil 57H ..50H
- EFH Status Coil 59H ..58H
- xxH LRC

#### **Reply Message from Slave FUNCTION 15:**

- 05H Slave Address
- 0FH Function Code
- 00H Bit Address "High"
- 50H Bit Address "Low"
- 00H Amount of Bits "High"
- 0AH Amount of Bits "Low"
- xxH LRC

## 5.14 Function Code 16 – Write Multiple Registers

- Function Function code 16 serves to overwrite up to **123 registers** in the slave with one request message.
- Start Address The parameter Register Start Address is not checked by the driver and is sent unchanged.

Amount of A maximum of 123 registers (1 register = two bytes) can be written. Registers

> The parameter "byte counter" in the request message is generated by the driver based on the transferred parameter "amount of registers." It is not included in the SEND Source DB.

SEND Source DB Structure of SEND Source Area:

| Address | Name         | Туре | Start value | Comment                |
|---------|--------------|------|-------------|------------------------|
| +0.0    | address      | BYTE | B#16#5      | Slave Address          |
| +1.0    | function     | BYTE | B#16#10     | Function Code          |
| +2.0    | reg_startadr | WORD | W#16#0060   | Register Start Address |
| +4.0    | reg_count    | INT  | 3           | Amount of Registers    |
| +6.0    | reg_data[1]  | WORD | w#16#41A1   | Register Data          |
| +8.0    | reg_data[2]  | WORD | w#16#42A2   | Register Data          |
| +10.0   | reg_data[3]  | WORD | w#16#43A3   | Register Data          |

Example

#### **Request Message FUNCTION 16:**

05H Slave Address

- 10H **Function Code**
- 00H Register Address "High"
- Register Address "Low" 60H
- 00H Amount of Registers "High"
- 03H Amount of Registers" Low"
- 06H **Byte Counter**
- 41H <reg\_data[1]> "High"
- <reg\_data[1]> "Low" A1H
- <reg\_data[2]> "High" 42H
- A2H <reg\_data[2]> "Low"
- 43H <reg\_data[3]> "High"
- A3H <reg\_data[3]> "Low"
- LRC ххH

### **Reply Message from Slave FUNCTION 16:**

- 05H Slave Address
- 10H **Function Code**
- 00H Register Address "High"
- 60H Register Address "Low"
- 00H Amount of Registers "High"
- Amount of Registers "Low" 03H
- LRC ххH

## 5.15 Function Code 16 – Write Multiple 32-Bit Registers

- **Function** Function code 16 serves to overwrite up to **61 registers** in the slave with one request message.
- **Start Address** The parameter **Register Start Address** is not checked by the driver and is sent unchanged.
- Amount of<br/>RegistersA maximum of 61 registers (1 register = four bytes) can be written.The parameter "byte counter" in the request message is generated by the driver<br/>based on the transferred parameter "amount of registers." It is not included in the<br/>SEND Source DB.

**SEND Source DB** Structure of SEND Source Area:

| Address | Name         | Туре  | Start value   | Comment                |
|---------|--------------|-------|---------------|------------------------|
| +0.0    | address      | BYTE  | B#16#5        | Slave Address          |
| +1.0    | function     | BYTE  | B#16#50       | Function Code          |
| +2.0    | reg_startadr | WORD  | W#16#0120     | Register Start Address |
| +4.0    | reg_count    | INT   | 2             | Amount of Registers    |
| +6.0    | reg_data[1]  | DWORD | w#16#51A152A2 | Register Data          |
| +10.0   | reg_data[2]  | DWORD | w#16#53A354A4 | Register Data          |

#### Example

#### **Request Message FUNCTION 16:**

05H Slave Address

.

- 10H Function Code
- 01H Register Address "High"
- 20H Register Address "Low"
- 00H Amount of Registers "High"
- 02H Amount of Registers" Low"
- 08H Byte Counter
- 51H <reg\_data[1]> "Byte 1"
- A1H <reg\_data[1]> "Byte 2"
- 52H <reg\_data[1]> "Byte 3"
- A2H <reg\_data[1]> "Byte 4"
- 53H <reg\_data[2]> "Byte 1"
- A3H <reg\_data[2]> "Byte 2"
- 54H <reg\_data[2]> "Byte 3"
- A4H <reg\_data[2]> "Byte 4"
- xxH LRC

#### **Reply Message from Slave FUNCTION 16:**

- 05H Slave Address
- 10H Function Code
- 01H Register Address "High"
- 20H Register Address "Low"
- 00H Amount of Registers "High"
- 02H Amount of Registers "Low"
- xxH LRC

## 6 CPU – CP Interface

### Used SFBs

Data transfer between CP and CPU is carried out by means of FBs **P\_SND\_RK** (FB8) and **P\_RCV\_RK** (FB7).

FB P\_SND\_RK is activated by an edge at input **REQ**, when data output is required. FB P\_RCV\_RK is made ready to receive by **EN\_R=1**.

A P\_RCV\_RK is required for all reading function codes.

ParallelAt a given time, only one FB P\_SND\_RK and one FB P\_RCV\_RK can be calledProcessing offor each CP 341 in the user program.RequestsRequest

## 6.1.1 Data Transfer from CPU to CP with P\_SND\_RK

 Activation
 Execution of a Modbus function code is activated by means of an SFB

 P\_SND\_RK with an edge at input REQ.
 Enter 'S' for SEND at the SF parameter. The logical module address is entered at LADDR. You must enter 'X' for expanded data block as the area type of the partner CPU. No values must be specified for the other parameters of the partner CPU (R\_...).

 This ensures transfer to the driver of the function codes required for the execution.
 When P\_SND\_RK is activated, the source data area specified with the parameters DB NO and DBB NO is transferred to the CP with the length LEN.

#### Length Indication

The length **LEN** depends on the function code used.

| Function Code         | Length LEN in Byte |
|-----------------------|--------------------|
| 01                    | 6                  |
| 02                    | 6                  |
| 03                    | 6                  |
| 04                    | 6                  |
| 05                    | 6                  |
| 06<br>16-Bit Register | 6                  |
| 06<br>32-Bit Register | 8                  |
| 07                    | 2                  |
| 08                    | 6                  |
| 11                    | 2                  |
| 12                    | 2                  |
| 15                    | >=8                |
| 16<br>16-Bit Register | >=8                |
| 16<br>32-Bit Register | >=10               |

If the transferred data quantities differ from those listed above for the individual function codes, the job is not carried out and P\_SND\_RK rejects it with an edge at output ERROR.

The data length LEN may exceed the required amount of data for the activated function. The driver checks the data length according to function code and amount of bits/registers. If less data than necessary are transferred to the CP, the send job is finished with error.

So it is not necessary to calculate LEN for each send job, when the maximum length is used. But it takes some more time for data transfer CPU  $\rightarrow$  CP because more data than needed are transferred.

# **SEND Source DB** The parameters required for the execution of a function code must be entered as user data in the source data area. A detailed description of each P\_SND\_RK source DB can be found in the chapter "Function Codes."

| Generation of<br>Messages                  | The request messages to the slave are generated in accordance with the transferred P_SND_RK source data and sent by the CP.                                                                                                    |
|--------------------------------------------|----------------------------------------------------------------------------------------------------|
|                                            | First of all the driver checks if the length LEN specified at P_SND_RK corresponds to the length for this function code. If it does not, the job is not carried out and it is completed with an edge at output ERROR of the P_SND_RK.                                                  |
|                                            | When using function codes other than those listed, the activated job is not carried out either and is completed with ERROR at P_SND_RK.                                                                                                    |
|                                            | The elements "byte counter" and "LRC" in the request message are generated by the CP; an entry in the P_SND_RK source DB is not required.                                                                                                    |
| Job Completion<br>for Writing<br>Functions | For writing function codes, the activated P_SND_RK is completed after a reply message is received without error. This is communicated to the SIMATIC user program by means of an edge at output <b>DONE</b> of the P_SND_RK.                                                           |
|                                            | If <b>errors</b> were recognized during the message exchange, or if the slave sends<br>an <b>error code</b> reply message, this is reported by an edge at output <b>ERROR</b> .                                                                                                    |
| Job Completion<br>for Reading<br>Functions | For reading functions, the activated P_SND_RK is completed after the reply message is received without error <b>and</b> complete transfer of the received data to the CPU. This is communicated to the SIMATIC user program by means of an edge at output <b>DONE</b> of the P_SND_RK. |
|                                            | This means that the received data are already available on the CPU.                                                                                                    |
|                                            | If <b>errors</b> were recognized during the message exchange, or if the slave sends an <b>error code</b> reply message, this is reported by an edge at output <b>ERROR</b> . In this case no receive data are transferred to the CPU.                                                  |
| STATUS Entry on<br>Job Completion          | For those instances when a job is completed with <b>ERROR</b> at P_SND_RK, an additional error code is entered in the <b>STATUS</b> parameter. The exact cause for the error can be determined with this error code.                                                                   |

## 6.1.2 Data Transfer from CPU to CP with P\_RCV\_RK

| Data Destination          |                                                                                                    |
|---------------------------|----------------------------------------------------------------------------------------------------|
|                           | All <b>reading</b> function codes require a P_RCV_RK. When FB P_RCV_RK is ready to receive, it accepts the received data from the CP and enters them into the data destination specified in the parameters <b>DB_N0</b> and <b>DBB_N0</b> . |
| How Data<br>Reception is  | The user is informed of data reception in the CPU by means of an edge at output <b>NDR</b> .                                                                                                    |
| Displayed                 | At this point the length of the received data block is displayed in the parameter <b>LEN</b> .                                                                                                    |
|                           | As mentioned above, completion of the entire Modbus job can be recognized at output DONE of FB P_SND_RK.                                                                                                    |
| How to Handle an<br>Error | In the event of receive or transfer errors, there is no data transfer to the CPU.<br>In this instance P_SND_RK is completed with an edge at the output ERROR.                                                                               |
| Destination DB            | The user data received with a reading function code are entered into the P_RCV_RK destination area.                                                                                                    |
|                           | A detailed description of each P_RCV_RK destination DB can be found in the chapter "Function Codes."                                                                                                    |
|                           | The length of data entered is displayed on the parameter LEN of P_RCV_RK.                                                                                                    |

## 7 Diagnostics of the Driver

| Diagnostics<br>Functions       | The diagnostics functions of the CP enable you to easily know when an error har occurred and quickly determine the cause of the problem. The following diagnostic facilities are available:                                                                  |  |  |
|--------------------------------|----------------------------------------------------------------------------------------------------|--|--|
|                                | Diagnostics via display elements of the CP                                                                                                    |  |  |
|                                | Diagnostics via the STATUS output of the function blocks                                                                                                    |  |  |
|                                | Diagnostic buffer of the CP                                                                                                    |  |  |
| Display Elements<br>(LED)      | The display elements provide information on the operating status and/or a possible error status of the CP. The display elements give a first overview of internal or external errors, as well as interface-specific errors.                                  |  |  |
| STATUS Output of<br>FBs        | Each function block has a STATUS output for error diagnostics purposes.<br>Reading this STATUS output enables the user to obtain information on errors<br>which occurred during communication. The STATUS parameter can be evaluated<br>in the user program. |  |  |
| Diagnostic Buffer<br>of the CP | All errors / events described in Section 7.3 are also entered in the diagnostic buffer of the CP. The manual for the CP describes how you can read the diagnostic buffer.                                                                                    |  |  |

## 7.1 Diagnostics via Display Elements (LEDs)

Introduction The display LEDs of the CP 341 provide general operational information. The following different display functions are available:

- Group Error Displays
- SF (red) Error occurred or new parameters assigned
- Special Displays
- TXD (green) Send active; lights up when the CP 341 sends user data via the interface
- RXD (green) Receive active; lights up when the CP 341 receives user data via the interface

**Group Error** The group error display SF always lights up after power-on and goes out after initialization is complete. If parameter assignment data were created for the CP 341, the SF LED lights up again briefly when new parameters are loaded.

The group error display SF lights up, when the following errors have occurred:

- Hardware error
- Firmware error
- Parameter assignment error
- BREAK (Receiving line between CP 341 and communication partner is interrupted or CTS or DSR signals not asserted at the connector.)

## 7.2 Diagnostic Messages of the Function Blocks

Introduction Each function block has a STATUS parameter for error diagnostics purposes. Each STATUS message number has the same meaning, independent of the system function block used.

| Event Class /<br>Event Number | The following figure shows the structure of the STATUS parameter. |         |   |     |             |   |  |                                |   |   |  |  |  |  |      |   |
|-------------------------------|-------------------------------------------------------------------|---------|---|-----|-------------|---|--|--------------------------------|---|---|--|--|--|--|------|---|
| Numbering<br>Scheme           | Bit-No.                                                           | 15      | 1 | 3 1 | 12          | _ |  |                                | 8 | 7 |  |  |  |  | <br> | 0 |
|                               |                                                                   |         |   |     |             |   |  |                                |   |   |  |  |  |  |      |   |
|                               |                                                                   | Reserve |   |     | Event Class |   |  | Event Number<br>(Error Number) |   |   |  |  |  |  |      |   |

The individual errors / events are listed in Section 7.3

## 7.3 Table of Errors / Events

| Event<br>Class | Description                                              | Described in             |
|----------------|----------------------------------------------------------|--------------------------|
| 1              | Hardware error on CP                                     | CP Manual                |
| 2              | Error during initialization                              | CP Manual                |
| 3              | Error during parameter assignment of PBK                 | CP Manual                |
| 4              | Errors in CP – CPU data traffic recognized by CP         | CP Manual                |
| 5              | Error during processing of a CPU job                     | CP Manual, Driver Manual |
| 6              | Error during processing of a partner job                 | CP Manual                |
| 7              | Send error                                               | CP Manual                |
| 8              | Receive error                                            | Driver Manual            |
| 9              | Error code message received from link partner            | Not used                 |
| 10             | Errors recognized by CP in reaction message from partner | Not used                 |
| 14             | General processing errors of the loadable driver         | Driver Manual            |

**Event Classes** The following event classes are defined:

## 7.3.1 Error Codes for "CPU Job Errors"

| Event Clas<br>"CPU Job       | Event Class 5 (05н)<br>"CPU Job Errors" |                                                                                                    |                                   |  |  |  |  |  |
|------------------------------|-----------------------------------------|----------------------------------------------------------------------------------------------------|-----------------------------------|--|--|--|--|--|
| Event<br>Class/<br>No. (Hex) | Event<br>Number<br>(Decimal)            | Event Text                                                                                                    | Remedy                            |  |  |  |  |  |
| 05 18н                       | 24                                      | Transmission length during transmission is too<br>large (> 4 Kbytes), or<br>transmission length for SEND is too small. | Check the parameter LEN for SEND. |  |  |  |  |  |

| Event Class 8 (08н)<br>"CPU Receive Errors" |                              |                                                                                                    |                                                                                                    |  |  |
|---------------------------------------------|------------------------------|----------------------------------------------------------------------------------------------------|----------------------------------------------------------------------------------------------------|--|--|
| Event<br>Class/<br>No. (Hex)                | Event<br>Number<br>(Decimal) | Event Text                                                                                                 | Remedy                                                                                                    |  |  |
| 08 06H                                      | 6                            | Character delay time exceeded.                                                                             | Eliminate error in partner device or<br>interference on the transmission line or<br>increase the value of the "Character<br>Delay Time" parameter.                                                                                                    |  |  |
| 08 0CH                                      | 6                            | Transmission error (parity error,<br>overflow error, stop bit error (frame))<br>recognized in a character. | Check for interference which could<br>influence the transmission line. If<br>required, change system structure and/or<br>cable laying. Check whether the protocol<br>parameters transmission rate, amount of<br>data bits, parity, and amount of stop bits<br>have the same settings for the CP and<br>the link partner.                                                |  |  |
| 08 0DH                                      | 6                            | BREAK<br>Receiving line to partner device is<br>interrupted.                                               | Establish connection between the<br>devices or switch on partner device.<br>Make sure CTS and DSR are asserted at<br>the CP connector.<br>For use with TTY operation, check line<br>current at idle state.<br>For use with an RS422/485 (X27)<br>connection, check and, if required,<br>change the connector pin assignment of<br>the 2-wire receiving line R(A), R(B). |  |  |
| 08 18 <sub>H</sub>                          | 24                           | DSR = OFF or CTS = OFF                                                                                     | The partner has switched the DSR or<br>CTS signal to "OFF" before or during a<br>transmission.<br>Check the partner's control of the<br>RS 232C secondary signals.                                                                                                    |  |  |

## 7.3.2 Error Codes for "Receive Errors"

| Event Class 8 (08н)<br>"CPU Receive Errors" |    |                                                                                                    |                                                                                                    |  |  |  |
|---------------------------------------------|----|----------------------------------------------------------------------------------------------------|----------------------------------------------------------------------------------------------------|--|--|--|
| 08 30н                                      | 48 | A request message has been sent and<br>the reply monitoring time has elapsed<br>without the start of a reply message<br>being recognized.                    | Check if transmission line is interrupted<br>(interface analyzer may be required).<br>Check if the protocol parameters<br>transmission rate, amount of data bits,<br>parity, and amount of stop bits have the<br>same settings in CP and the link partner.<br>Check if the value for the "Response<br>Time-out" parameter is big enough.<br>Check if the specified slave address<br>exists. |  |  |  |
| 08 32H                                      | 50 | Overflow of receive buffer in CP during reception of the reply message.                                                                                      | Check protocol settings for the slave.                                                                                                    |  |  |  |
| 08 33H                                      | 51 | A wrong start character was received.<br>The start character was not a colon<br>(ЗАн).                                                                       | Check protocol settings for the slave.                                                                                                    |  |  |  |
| 08 34н                                      | 52 | A start character was received within a telegram.<br>The first part of the telegram is discarded and reception starts again with the second start character. | Check if transmission line is interrupted<br>(interface analyzer may be required). This<br>does not in itself fail the send job. The<br>error only appears in the CP diagnostic<br>buffer.                                                                                                    |  |  |  |

| Event Clas<br>"General I     | Event Class E (0Ен)<br>"General Processing Errors" |                                                                                                    |                                                                                                    |  |  |  |  |
|------------------------------|----------------------------------------------------|----------------------------------------------------------------------------------------------------|----------------------------------------------------------------------------------------------------|--|--|--|--|
| Event<br>Class/<br>No. (Hex) | Event<br>Number<br>(Decimal)                       | Event Text                                                                                                    | Remedy                                                                                                    |  |  |  |  |
| 0E 01H                       | 1                                                  | Error during initialization of the driver-specific SCC process                                                                                               | Reassign parameters of driver and reload.                                                                                     |  |  |  |  |
| 0E 02H                       | 2                                                  | Error during initialization of the driver-specific SCC process                                                                                               | Reassign parameters of driver and reload.                                                                                     |  |  |  |  |
| 0Е 03н                       | 3                                                  | Error during startup of driver: Wrong data<br>transfer process active (interface to SFBs).<br>The driver cannot function with this data transfer<br>process. | Reassign parameters of driver and reload.                                                                                     |  |  |  |  |
| 0Е 04н                       | 4                                                  | Error during startup of driver:<br>Illegal interface submodule.<br>The driver cannot run with the parameterized<br>interface submodule.                      | Check and correct parameter assignment.                                                                                       |  |  |  |  |
| 0E 05H                       | 5                                                  | Error with driver dongle:<br>No dongle plugged in, or inserted dongle is<br>faulty.<br>The driver is not ready to run.                                       | Check if a driver dongle is<br>plugged into the CP.<br>If the inserted dongle is faulty,<br>replace it with a correct dongle. |  |  |  |  |
| 0Е 06н                       | 6                                                  | Error with driver dongle:<br>The dongle has no valid contents.<br>The driver is not ready to run.                                                            | Obtain a correct dongle from the Siemens office which supplied you with the driver.                                           |  |  |  |  |
|                              |                                                    |                                                                                                    |                                                                                                    |  |  |  |  |
| 0Е 10н                       | 16                                                 | Internal error procedure:<br>default branch in procedure automatic device.                                                                                   | Restart CP (Mains_ON)                                                                                                    |  |  |  |  |
| 0Е 11н                       | 17                                                 | Internal error procedure:<br>default branch for procedure status Send /<br>Receive.                                                                          | Restart CP (Mains_ON)                                                                                                    |  |  |  |  |
| 0E 12н                       | 18                                                 | Internal error active automatic device: default branch.                                                                                                    | Restart CP (Mains_ON)                                                                                                    |  |  |  |  |
| 0E 13H                       | 19                                                 | Internal error passive automatic device: default branch.                                                                                                    | Restart CP (Mains_ON)                                                                                                    |  |  |  |  |

## 7.3.3 Error Codes for "General Processing Errors"

| Event Class E (0Ен)<br>"Loadable Driver – General Processing Errors <parameter assignment="">"</parameter> |                              |                                                                                                    |                                                                        |  |  |  |
|----------------------------------------------------------------------------------------------------|------------------------------|----------------------------------------------------------------------------------------------------|------------------------------------------------------------------------|--|--|--|
| Event<br>Class/<br>No. (Hex)                                                                               | Event<br>Number<br>(Decimal) | Event Text                                                                                                    | Remedy                                                                 |  |  |  |
| 0E 20н                                                                                                    | 32                           | For this data link, the amount of data bits must<br>be set to 7.<br>The driver is not ready to run.                                                                           | Correct parameter assignment of the driver.<br>Load driver parameters. |  |  |  |
| 0E 21H                                                                                                    | 33                           | The Character Delay Time parameter is not<br>within the range of 1 to 6500 milliseconds.<br>The driver is operating with a default value of<br>1000 milliseconds              | Correct parameter assignment of the driver.<br>Load driver parameters  |  |  |  |
| 0E 22н                                                                                                    | 34                           | The operating mode set for the driver is illegal.<br>"Normal operation" or "Interference<br>Suppression" must be specified.<br>The driver is not ready to run.                | Correct parameter assignment of the driver.<br>Load driver parameters. |  |  |  |
| 0Е 23н                                                                                                    | 35                           | An illegal value for parameter Response Time-<br>out has been set: Valid values are 5 to<br>65500ms.<br>The driver is operating with a default value of<br>2000 milliseconds. | Correct parameter assignment of the driver.<br>Load driver parameters. |  |  |  |
|                                                                                                    |                              |                                                                                                    |                                                                        |  |  |  |
| 0Е 2Ен                                                                                                    | 46                           | An error occurred when reading the interface<br>parameter file.<br>The driver is not ready to run.                                                                            | Restart CP (Mains_ON)                                                  |  |  |  |

| Event Class 5 (05н)<br>"Loadable Driver – General Processing Errors <cpu -="" cp="">"</cpu> |                              |                                                                                                    |                                              |  |  |  |
|---------------------------------------------------------------------------------------------|------------------------------|----------------------------------------------------------------------------------------------------|----------------------------------------------|--|--|--|
| Event<br>Class/<br>No. (Hex)                                                                | Event<br>Number<br>(Decimal) | Event Text                                                                                                    | Remedy                                       |  |  |  |
| 0Е 30н                                                                                      | 48                           | Internal error during data transfer to CPU:<br>Unexpected acknowledgment Passive.                                                              | Can be ignored if it happens intermittently. |  |  |  |
| 0E 31н                                                                                      | 49                           | Timeout during data transfer to CPU.                                                                                                    | Check CP-CPU interface.                      |  |  |  |
| 0Е 32н                                                                                      | 50                           | Error occurred during data transfer to CPU with<br>RCV:<br>Exact failure reason (detailed error) is in<br>diagnostic buffer before this entry. | Check CP-CPU interface.                      |  |  |  |
| 0Е 33н                                                                                      | 51                           | Internal error during data transfer to CPU: Illegal status of automatic device.                                                                | Check CP-CPU interface.                      |  |  |  |

| Event Class 5 (05н)<br>"Loadable Driver – General Processing Errors <processing a="" job="" of="" send="">"</processing> |                              |                                                                                                    |                                                                                                    |  |  |  |
|----------------------------------------------------------------------------------------------------|------------------------------|----------------------------------------------------------------------------------------------------|----------------------------------------------------------------------------------------------------|--|--|--|
| Event<br>Class/<br>No. (Hex)                                                                                             | Event<br>Number<br>(Decimal) | Event Text                                                                                                    | Remedy                                                                                                    |  |  |  |
| 0Е 40н                                                                                                    | 64                           | Value specified for parameter LEN at SFB SEND too small.                                                                                                    | Minimum length is 2 bytes.                                                                                                    |  |  |  |
| 0E 41н                                                                                                    | 65                           | Value specified for parameter LEN at SFB SEND too small. A greater length is required for the transferred function code.                                                                                              | The minimum length for this function code is 6 bytes.                                                                                                    |  |  |  |
| 0E 42н                                                                                                    | 66                           | Transferred function code is illegal.                                                                                                    | The only function codes which are permitted are those listed in the chapter "Function Codes."                                                                                                    |  |  |  |
| 0Е 43н                                                                                                    | 67                           | Slave Address 0 (= Broadcast) not permitted with this function code.                                                                                                    | Only use Slave Address 0 for the suitable function codes.                                                                                                    |  |  |  |
| 0Е 44н                                                                                                    | 68                           | The value of the transferred parameter "Amount of Bits" is not within the range 1 to 2008.                                                                                                    | Correct your source DB                                                                                                    |  |  |  |
| 0E 45H                                                                                                    | 69                           | The value of the transferred parameter "Amount<br>of Registers" is not within the range 1 to 125 or,<br>for 32-bit registers, 1 to 62.                                                                                | Correct your source DB                                                                                                    |  |  |  |
| 0Е 46н                                                                                                    | 70                           | Function codes 15 or 16:<br>The values of the transferred parameters<br>"Amount of Bits" and/or "Amount of Registers" are<br>not within the range 1 to 1976 and/or 1 to 123<br>and/or, for 32-bit registers, 1 to 61. | Correct your source DB.                                                                                                    |  |  |  |
| 0Е 47н                                                                                                    | 71                           | Function codes 15 or 16:<br>The parameter LEN for SFB SEND does not<br>correspond to the transferred parameters<br>"Amount of Bits" and/or "Amount of Registers."<br>Parameter LEN is too small.                      | Increase parameter LEN for<br>SEND until a sufficient amount<br>of user data is transferred to<br>the CP. A larger amount of user<br>data must be transferred to the<br>CP because of the "Amount of<br>Bits" and/or "Amount of<br>Registers." |  |  |  |
| 0E 48H                                                                                                    | 72                           | Function code 5:<br>The code specified in SEND source DB for "Set<br>Bit" (FF00H) or "Delete Bit" (0000H) is wrong.                                                                                                   | Correct your source DB. Only<br>the value FF00H or 0000H are<br>allowed for writing a coil.                                                                                                    |  |  |  |
| 0Е 49н                                                                                                    | 73                           | Function code 8:<br>The code specified in SEND source DB for<br>"Diagnostic Code" is wrong.                                                                                                    | The only permitted code is<br>"Diagnostic Code" 0000H.                                                                                                    |  |  |  |
| 0Е 4Ан                                                                                                    | 74                           | Access to 32-bit registers is only allowed with function code 03, 06, 16. (Bit $2^6$ of function code in source DB is set.)                                                                                           | Correct your source DB.                                                                                                    |  |  |  |
| 0E 4Fн                                                                                                    | 79                           | The R_TYP specified for SFB SEND RK is illegal with this driver.                                                                                                    | 'X' has to be entered for R_TYP in P_SND_RK.                                                                                                    |  |  |  |

| Event Class E (0Ен)<br>"Loadable Driver – General Processing Errors <receive evaluation="">"</receive> |                              |                                                                                                    |                                                                                                    |  |  |  |
|----------------------------------------------------------------------------------------------------|------------------------------|----------------------------------------------------------------------------------------------------|----------------------------------------------------------------------------------------------------|--|--|--|
| Event<br>Class/<br>No. (Hex)                                                                           | Event<br>Number<br>(Decimal) | Event Text                                                                                                    | Remedy                                                                                                    |  |  |  |
| 0E 50н                                                                                                 | 80                           | Slave address incorrect:<br>The received slave address is different from the<br>sent slave address.                                                                                       | The wrong slave has replied.<br>Check if the transmission line<br>is interrupted (interface<br>analyzer may be required).                                            |  |  |  |
| 0E 51н                                                                                                 | 81                           | Function code incorrect:<br>The function code received in the reply message is<br>different from the sent function code.                                                                  | Check slave device.                                                                                                    |  |  |  |
| 0Е 52н                                                                                                 | 82                           | Byte Underflow:<br>Amount of characters received is less than should<br>have resulted from the byte counter of the reply<br>message, or is less than expected with this<br>function code. | Check slave device.<br>If working with 32-bit registers,<br>check accessed address of<br>the slave whether it belongs to<br>the expected memory area<br>(16/32-bit). |  |  |  |
| 0Е 53н                                                                                                 | 83                           | Byte Overflow:<br>Amount of characters received is more than should<br>have resulted from the byte counter of the reply<br>message, or is more than expected with this<br>function code.  | Check slave device.<br>If working with 32-bit registers,<br>check accessed address of<br>the slave whether it belongs to<br>the expected memory area<br>(16/32-bit). |  |  |  |
| 0E 54H                                                                                                 | 84                           | Byte counter wrong:<br>The byte counter received in the reply message is<br>too small.                                                                                                    | Check slave device.                                                                                                    |  |  |  |
| 0E 55H                                                                                                 | 85                           | Byte counter wrong:<br>The byte counter received in the reply message is<br>wrong.                                                                                                    | Check slave device.                                                                                                    |  |  |  |
| 0Е 56н                                                                                                 | 86                           | Echo wrong:<br>The data of the reply message (amount of bits,)<br>echoed from the slave are different from the data<br>sent in the request message.                                       | Check slave device.                                                                                                    |  |  |  |
| 0E 57н                                                                                                 | 87                           | LRC incorrect:<br>An error has occurred on checking the LRC of the<br>reply message from the slave.                                                                                       | Check slave device.                                                                                                    |  |  |  |
| 0E 58н                                                                                                 | 88                           | A received character within the reply message is not an ASCII character (0-9, A-F)                                                                                                    | Check slave device.<br>Make sure it is in ASCII mode<br>and not RTU.                                                                                                 |  |  |  |

| Event Class 5 (05н)<br>"CPU Job Errors" |                              |                                                                              |                                                                 |  |  |  |
|-----------------------------------------|------------------------------|------------------------------------------------------------------------------|-----------------------------------------------------------------|--|--|--|
| Event<br>Class/<br>No. (Hex)            | Event<br>Number<br>(Decimal) | Event Text                                                                   | Remedy                                                          |  |  |  |
| 0E 61H                                  | 97                           | Reply message with Modbus Exception Code<br>01: Illegal Function             | See manual for slave device or<br>Modbus Protocol Specification |  |  |  |
| 0E 62H                                  | 98                           | Reply message with Modbus Exception Code<br>02: Illegal Data Address         | See manual for slave device or<br>Modbus Protocol Specification |  |  |  |
| 0E 63H                                  | 99                           | Reply message with Modbus Exception Code<br>03: Illegal Data Value           | See manual for slave device or<br>Modbus Protocol Specification |  |  |  |
| 0E 64H                                  | 100                          | Reply message with Modbus Exception Code<br>04: Failure in associated device | See manual for slave device or<br>Modbus Protocol Specification |  |  |  |
| 0E 65H                                  | 101                          | Reply message with Modbus Exception Code<br>05: Acknowledge                  | See manual for slave device or<br>Modbus Protocol Specification |  |  |  |
| 0Е 66н                                  | 102                          | Reply message with Modbus Exception Code<br>06: Busy, Rejected message       | See manual for slave device or<br>Modbus Protocol Specification |  |  |  |
| 0E 67н                                  | 103                          | Reply message with Modbus Exception Code<br>07: Negative Acknowledgment      | See manual for slave device or<br>Modbus Protocol Specification |  |  |  |

## 8 Application Example

General Information The following simple programming example illustrates the use of FBs P\_SND\_RK and P\_RCV\_RK.

When the Modbus master is installed, the application example is stored in the STEP 7 directory EXAMPLES under the name *MB\_ASCII*.

The S7 program is for information purposes only and is not to be understood as a solution for a customer-specific installation configuration.

In order to illustrate the basic structure, we intentionally kept it simple and avoided symbolic display.

## 8.1 Used Blocks

Used Blocks

The following blocks are used in the programming example.

| Block  | Symbol               | Comment                                  |
|--------|----------------------|------------------------------------------|
|        |                      |                                          |
| OB 1   | Cycle Execution      | Cyclic program processing                |
| OB 100 | Complete Restart     | Startup OB for Restart                   |
|        | 1                    |                                          |
| FC 10  | Initiation           | FC for Startup OB                        |
| FC 21  | Execute Send Jobs    | FC Calling P_SND_RK                      |
| FC 22  | Execute Receive Jobs | FC Calling FB P_RCV_RK                   |
|        |                      |                                          |
| DB50   | IDB_P_SND_RK         | Instance DB for P_SND_RK                 |
| DB70   | I_DB_P_RCV_RK        | Instance DB for P_RCV_RK                 |
| DB40   | Work DB Send         | Work DB for FC21 and P_SND_RK            |
| DB41   | Work DB Receive      | Work DB for FC23 and P_RCV_RK            |
| DB42   | SOURCE_DB            | P_SND_RK Source DB with send data        |
| DB43   | DESTINATION_DB       | P_RCV_RK Destination DB for receive data |

Used Data

The following operands (memory bits, data bits, or data words) are used in the programming example.

| Operand      | Symbol | Comment                                                                         |
|--------------|--------|---------------------------------------------------------------------------------|
| M 120.7      |        | Trigger bit for the execution of a P_SND_RK job                                 |
| DB40.DBX.0.0 |        | Control parameter REQuest:                                                      |
|              |        | for activating a P_SND_RK                                                       |
| DB40.DBX.0.1 |        | Control parameter Reset:                                                        |
|              |        | for aborting current P_SND_RK                                                   |
| DB40.DBX.0.4 |        | Status parameter DONE:                                                          |
|              |        | Indicates that current P_SND_RK was<br>completed without error                  |
| DB40.DBX.0.5 |        | Status parameter ERROR:                                                         |
|              |        | Indicates that current P_SND_RK was<br>completed with error                     |
| DB40.DBW.2   |        | Success counter for P_SND_RK                                                    |
| DB40.DBW.6   |        | Success counter for P_SND_RK                                                    |
| DB40.DBW.8   |        | Error counter for P_SND_RK                                                      |
| DB40.DBW.10  |        | Length LEN of P_SND_RK source data area to<br>be transferred to the CP in bytes |
| DB40.DBW.12  |        | STATUS display in P_SND_RK                                                      |
| DB40.DBW.14  |        | Stored P_SND_RK STATUS display                                                  |
| DB41 DBX 0.0 |        | Control parameter EN_R:                                                         |
|              |        | P_RCV_RK ready to receive                                                       |
| DB41.DBX.0.4 |        | Status parameter NDR:                                                           |
|              |        | Indicates that current P_RCV_RK has<br>received new data from the CP            |
| DB41.DBX.0.5 |        | Status parameter ERROR:                                                         |
|              |        | Indicates that current P_RCV_RK has been<br>completed with error                |
| DB41.DBW.4   |        | Stored length LEN of P_RCV_RK                                                   |
| DB41.DBW.6   |        | Success counter for P_RCV_RK                                                    |
| DB41.DBW.8   |        | Error counter for P_RCV_RK                                                      |
| DB41.DBW.10  |        | Length LEN of P_RCV_RK destination data<br>area received by the CP in bytes     |
| DB41.DBW.12  |        | STATUS display in P_RCV_RK                                                      |
| DB41.DBW.14  |        | Stored P_RCV_RK STATUS display                                                  |

## 8.1.1 Program Description

| General<br>Information | The programming example consists of:                                                                                                    |  |  |  |  |
|------------------------|----------------------------------------------------------------------------------------------------|--|--|--|--|
|                        | <ul> <li>Startup block OB100, FC10</li> <li>Cyclic part OB1 calling</li> <li>Function block FC21 for data transfer CPU to CP (Send)</li> <li>FC23 to receive data CP to CPU</li> </ul>                                                                                                    |  |  |  |  |
|                        | The parameters for the programmed system function blocks P_SND_RK, P_RCV_RK are stored in the work DBs <b>DB40</b> and <b>DB41</b> .                                                                                                    |  |  |  |  |
|                        | The send data (SEND source area) are contained in <b>DB42</b> .<br>Data received from the link partner are entered into <b>DB43</b> (RCV destination area).                                                                                                    |  |  |  |  |
| P_SND_RK Job           | A <b>P_SND_RK job</b> can be activated in the cyclic part of the program by setting memory bit <b>M 120.7</b> (for example, by CONTROL VARIABLE).<br>The data with length LEN contained in the P_SND_RK source area DB42 are transferred to the CP.<br>Memory bit M 120.7 is reset immediately. |  |  |  |  |
|                        | After completion of the P_SND_RK job without error, a success counter is incremented; after completion with error, an error counter is incremented.                                                                                                    |  |  |  |  |
| P_RCV_RK Job           | An SFB <b>P_RCV_RK</b> is programmed in FC23, where the <b>Receive Enable</b> is always "1," in order to receive data from the link partner.<br>The receive data are entered into the <b>P_RCV_RK destination area</b> , the amount of entered data is displayed in parameter <b>LEN</b> .      |  |  |  |  |
|                        | On taking on data without error, the success counter is incremented; on completion with error, the error counter is incremented.                                                                                                    |  |  |  |  |
|                        | For the P_SND_RK and P_RCV_RK jobs, the output parameter <b>STATUS</b> is stored when a value other than 0 is reported.                                                                                                    |  |  |  |  |

## 8.1.2 Programming Example

Programming Example The blocks are listed as follows:

| Block  | Comment                   |  |  |  |
|--------|---------------------------|--|--|--|
|        |                           |  |  |  |
| OB 100 | Startup OB for Restart    |  |  |  |
| FC 10  | FC for Startup OB         |  |  |  |
| OB 1   | Cyclic program processing |  |  |  |
| FC 21  | FC Calling P_SND_RK       |  |  |  |
| FC 22  | FC Calling FB P_RCV_RK    |  |  |  |

## **Program Startup**

| OB100             | Start-Up-OB                          |          |                                                                            |
|-------------------|--------------------------------------|----------|----------------------------------------------------------------------------|
| L<br>T<br>T<br>UC | 272<br>DB40.DBW<br>DB41.DBW<br>FC 10 | 16<br>16 | //logical address<br>//for SEND<br>/and RCV<br>//Call of FC for Initiation |

| FC10 | Initiation                                                                                               |                                                  |                                        |
|------|----------------------------------------------------------------------------------------------------|--------------------------------------------------|----------------------------------------|
| //   |                                                                                                    |                                                  |                                        |
| //   | Reset Control Bit                                                                                        | S                                                | -                                      |
| //   | L B#16#0<br>T DB40.DE<br>T DB41.DE                                                                       | B 0<br>B 0                                       | -<br>//SEND- Work-DB<br>//RCV- Work-DB |
| //   | Reset counters/S                                                                                         | TATUS                                            | -                                      |
| ,,   | L W#16#0<br>T DB40DB<br>T DB40DB<br>T DB40DB<br>T DB40DB<br>T DB40DB<br>T DB41DB<br>T DB41DB<br>T DB41DB | W 6<br>W 8<br>W 12<br>W 14<br>W 6<br>W 8<br>W 12 | //SEND- Work-DB<br>//RCV- Work-DB      |
|      | T DB41DB                                                                                                 | W 14                                             |                                        |

| Cyclic Program<br>Sequence | OB1      |                                                                                                    | Cyclic-OB                                                                    |                                                                                           |                                     |                          |                                                                                                    |  |
|----------------------------|----------|----------------------------------------------------------------------------------------------------|------------------------------------------------------------------------------|-------------------------------------------------------------------------------------------|-------------------------------------|--------------------------|----------------------------------------------------------------------------------------------------|--|
|                            |          | UC<br>UC                                                                                                    | FC<br>FC                                                                     | 21<br>23                                                                                  |                                     |                          | //Call of SEND<br>//Call of RCV                                                                       |  |
| [                          | FC21     |                                                                                                    | Execu                                                                        | te SENI                                                                                   | D-Jobs                              |                          |                                                                                                    |  |
|                            | <br>     | Interlockings for SEND                                                                                                    |                                                                              |                                                                                           |                                     |                          |                                                                                                    |  |
|                            | //       | U<br>U<br>U<br>U<br>R<br>S                                                                                                    | M<br>N<br>N<br>M<br>DB40.                                                    | DB40.<br>DB40.<br>DB40.<br>DB40.                                                          | 120.7<br>DBX<br>DBX<br>DBX<br>120.7 | 0.0<br>0.4<br>0.5<br>0.0 | //Trigger SEND<br>//SEND_REQ<br>//SEND_DONE<br>//SEND_ERROR<br>//Reset Trigger SEND<br>//Set SEND_REQ |  |
|                            | <br>     | Genera                                                                                                    | ate edge                                                                     | SEND_I                                                                                    | REQ                                 |                          |                                                                                                    |  |
|                            |          | U(<br>O<br>O                                                                                                    | DB40.<br>DB40.                                                               | DBX<br>DBX                                                                                |                                     | 0.4<br>0.5               | //SEND_DONE<br>//SEND_ERROR                                                                           |  |
|                            | 11       | )<br>U<br>R                                                                                                    | DB40.<br>DB40.                                                               | DBX<br>DBX                                                                                |                                     | 0.0<br>0.0               | //SEND_REQ<br>//SEND with REQ=0                                                                       |  |
|                            | //<br>// | Supply LEN                                                                                                    |                                                                              |                                                                                           |                                     |                          |                                                                                                    |  |
|                            | 11       | L<br>T                                                                                                    | W#16<br>DB40.                                                                | <br>#20<br>DBW                                                                            |                                     | 10                       | //Length SEND-Data<br>//SEND-LEN                                                                      |  |
|                            | //<br>// | SEND                                                                                                    | with Inst                                                                    | ance-DE                                                                                   | 3                                   |                          |                                                                                                    |  |
|                            |          | CALL<br>SF:=<br>REQ<br>R<br>LADDR<br>DB_NC<br>DBB_N<br>LEN<br>R_CPL<br>R_CPL<br>R_CFPL<br>R_CF_<br>R_CF_<br>DONE<br>ERROF<br>STATU | FB<br>:=DB4<br>:=DB4<br>:=2<br>:=2<br>:=2<br>:=2<br>:=2<br>:=2<br>:=2<br>:=2 | 8 ,<br>0.DBX0.<br>0.DBX0.<br>0.DBW1<br>40.DBW1<br>40.DBW1<br>0.DBX0.<br>40.DBX0<br>0.DBW1 | DB50<br>0<br>1<br>6<br>0            |                          |                                                                                                    |  |

| <b>  </b><br> / | Check "Complete without error" |                          |        |                                                         |  |  |
|-----------------|--------------------------------|--------------------------|--------|---------------------------------------------------------|--|--|
| //              | U<br>SPBN                      | DB40.DBX<br>CON1         | 0.4    | //DONE ?<br>//if NO                                     |  |  |
|                 | L                              | DB40.DBW                 | 6      | //"Complete without<br>//error"                         |  |  |
|                 | +1<br>T                        | DB40.DBW                 | 6      | //increment counter                                     |  |  |
|                 | :                              |                          |        | // :<br>//further user<br>// functions<br>// :          |  |  |
| //              | SPA                            | LEAV                     |        |                                                         |  |  |
| //<br>//        | Check                          | "Complete with           | error" |                                                         |  |  |
| //<br>CON1:     | U<br>SPBN                      | DB40.DBX<br>CON2         | 0.5    | //ERROR ?<br>//if NO                                    |  |  |
|                 | L<br>+1                        | DB40.DBW                 | 8      | <pre>//"Complete with error" // increment counter</pre> |  |  |
|                 | T<br>:<br>:<br>:               | DB40.DBW                 | 8      | // :<br>//Error-Handling<br>// :                        |  |  |
|                 | L<br>L                         | 0<br>DB40.DBW            | 12     | //if STATUS <>0                                         |  |  |
|                 | ==i<br>SPB<br>T<br>SPA         | LEAV<br>DB40.DBW<br>LEAV | 14     | //save STATUS                                           |  |  |
| //<br>//        | Check                          | "Error in STATU          | S"     |                                                         |  |  |
| CON2:           | L<br>L<br>==                   | 0<br>DB40.DBW            | 12     | //if STATUS <>0                                         |  |  |
|                 | SPB<br>T                       | LEAV<br>DB40.DBW         | 14     | //save STATUS<br>// :                                   |  |  |
| LEAV:           | :<br>:<br>CLR                  |                          |        | //Error-Handling<br>// :                                |  |  |

| FC23        |                                                                                                    | Carry out RCV                                                                                             | -Receive                               |      |                                                                       |  |
|-------------|----------------------------------------------------------------------------------------------------|----------------------------------------------------------------------------------------------------|----------------------------------------|------|-----------------------------------------------------------------------|--|
| <br>        | Enable                                                                                                    | Receive Data                                                                                              |                                        |      |                                                                       |  |
| //          | SET<br>=                                                                                                  | DB41.DBX                                                                                                  | 0.0                                    |      | //RCV with EN_R=1                                                     |  |
| //<br>//    | RCV wi                                                                                                    | th Instance-DB                                                                                            |                                        |      |                                                                       |  |
| //          | CALL<br>EN_R                                                                                              | FB<br>:=DB4                                                                                               | 7 ,<br>1.DBX0.0                        | DB70 |                                                                       |  |
|             | LADDR<br>DB_NO<br>DBB_N<br>L_TYP:<br>L_NO:=<br>L_OFFS<br>L_CF_E<br>L_CF_E<br>NDR<br>ERROF<br>LEN<br>STATU | :=DB41.DBW16<br>::=43<br>O:=0<br>=<br>SET:=<br>SET:=<br>STT:=<br>SIT:=<br>:=DB4<br>:=DB4<br>S:=DB41.DBW12 | 1.DBX0.4<br>41.DBX0.5<br>41.DBW10<br>2 |      |                                                                       |  |
| //<br>//    | Check '                                                                                                   | 'Receive without                                                                                          | error"                                 |      |                                                                       |  |
| //          | U<br>SPBN<br>L                                                                                            | DB41.DBX<br>CON1<br>DB41.DBW                                                                              | 0.4<br>6                               |      | //NDR ?<br>//if NO<br>//"Receive without<br>//error"                  |  |
|             | +1<br>T<br>L<br>T<br>SPA                                                                                  | DB41.DBW<br>DB41.DBW<br>DB41.DBW<br>LEAV                                                                  | 6<br>10<br>4                           |      | //increment counter<br>//save<br>//Receive-Length LEN                 |  |
| //<br>//    | Check '                                                                                                   | Receive with err                                                                                          | or"                                    |      |                                                                       |  |
| //<br>CON1: | U<br>SPBN<br>L<br>+1<br>T                                                                                 | DB41.DBX<br>CON2<br>DB41.DBW<br>DB41.DBW                                                                  | 0.5<br>8<br>8                          |      | //ERROR ?<br>//if NO<br>//"Receive with error"<br>//increment counter |  |
|             | L<br>L                                                                                                    | DB41.DBW                                                                                                  | 0<br>12                                |      | //if STATUS <>0                                                       |  |
|             | ==I<br>SPB<br>T<br>SPA                                                                                    | LEAV<br>DB41.DBW<br>LEAV                                                                                  | 14                                     |      | //save STATUS                                                         |  |
| //<br>//    | Check '                                                                                                   | Error in STATUS                                                                                           | <br>S"                                 |      |                                                                       |  |
| //<br>CON2: | L 0<br>L<br>==                                                                                            | DB41.DBW                                                                                                  | 12                                     |      | //if STATUS <>0                                                       |  |
|             | SPB<br>T<br>LEAV:                                                                                         | LEAV<br>DB41.DBW<br>CLR                                                                                   | 14                                     |      | //save STATUS                                                         |  |

## A Wiring Diagrams Multipoint

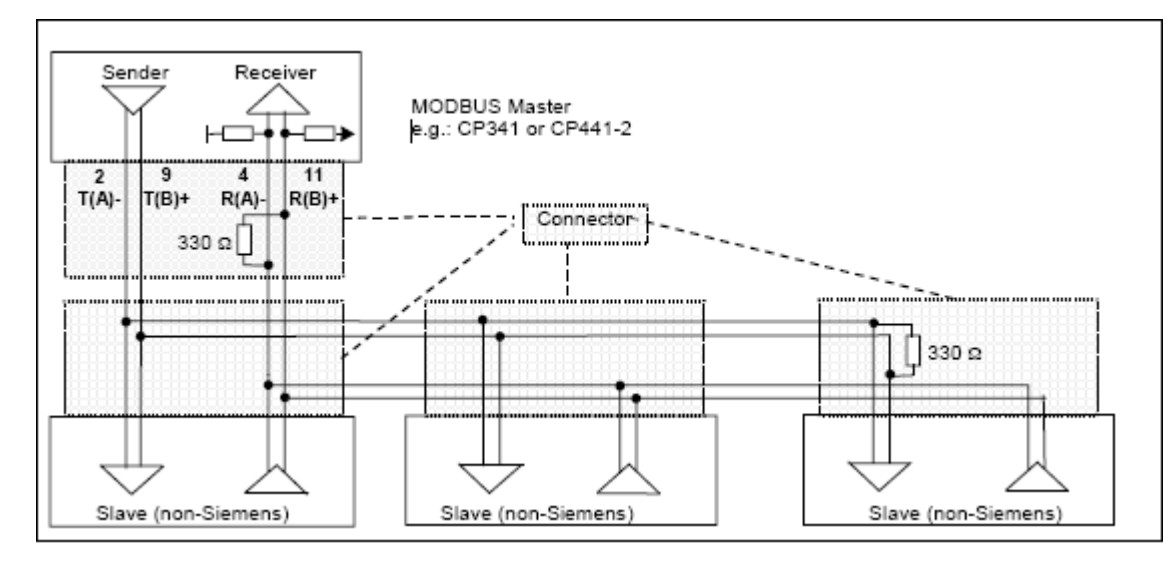

## Wiring diagram RS422 multipoint (Modbus Multipoint)

### Caution

In the **RS422** mode CP341 can **only be used as a Master** because the transmitter (Sender) always drives the line and never goes to the high-impedance "Tri State" mode!

## Wiring diagram RS485 multipoint (Modbus Multipoint)

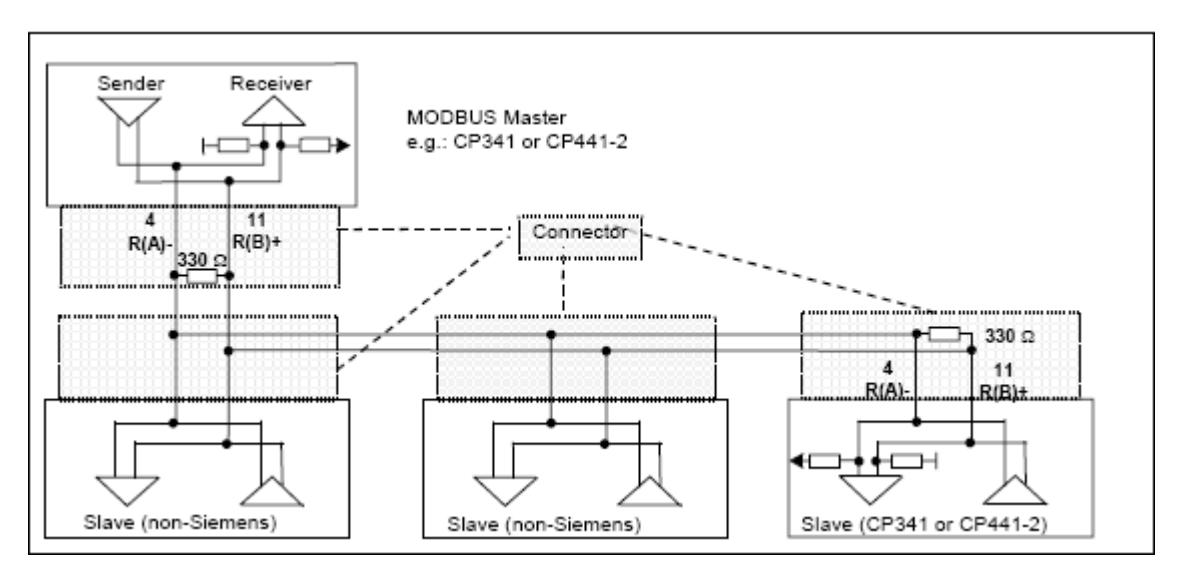

The following applies:

- GND (PIN 8 must always be connected on both sides
- The casing shield must be installed everywhere
- A terminating resistor of approx. 330  $\Omega$  is to be soldered into the connector on the last receiver of a node sequence
- Recommended cable type: LIYCY 3 x 2 x 0,14 R(A)/R(B) and T(A)/T(B) twisted pairs. For additional information see the "Cables" section of the "Modbus over Serial Line Specification and Implementation Guide" available at www.modbus.org.
- A wiring with "Stub" is not allowed

### Wiring diagram RS232 Point to Point (Modbus RS232)

Please refer to Section B.1 of the CP 341 Point – to – Point Communication Manual.

## **B** Literature List

**Modbus Protocol** 

Modbus over Serial Line Specification & Implementation Guide V1.0 12/02/02

Modbus Application Protocol Specification V1.1a 6/4/04

http://www.modbus.org

## Glossary

## Α

| Address                      | The address identifies a physical storage location and enables the user to directly access the operand store there.                                                                                                    |  |  |  |
|------------------------------|----------------------------------------------------------------------------------------------------|--|--|--|
| В                            |                                                                                                    |  |  |  |
| Block                        | Blocks are elements of the user program which are defined by their<br>function, structure, or purpose. With STEP 7 there are<br>_ Code blocks (FB, FC, OB, SFB, SFC)<br>_ Data blocks (DB, SDB)<br>_ User-defined data types (UDT) |  |  |  |
| Block Call                   | A block call occurs when program processing branches to the called block                                                                                                    |  |  |  |
| Block Parameter              | Block parameters are wildcards within multiple-use blocks, which are replaced with current values when the relevant block is called.                                                                                               |  |  |  |
| С                            |                                                                                                    |  |  |  |
| Communications<br>Processor  | Communications processors are modules for point-to-point connections and bus connections.                                                                                                    |  |  |  |
| Configuration                | The configuration is the setup of individual modules of the PLC in the configuration table.                                                                                                    |  |  |  |
| CPU                          | Central processing unit of the S7 programmable controller with control and arithmetic unit, memory, operating system, and interfaces to I/O modules.                                                                               |  |  |  |
| CRC                          | Cyclic Redundancy-Check = Checksum which guaranteed accuracy of error recognition.                                                                                                    |  |  |  |
| Cycle Time                   | The cycle time is the time the CPU needs to scan the user program once.                                                                                                    |  |  |  |
| Cyclic Program<br>Processing | In cyclic program processing, the user program is executed in a constantly-repeating program loop, called a cycle.                                                                                                    |  |  |  |
D

| Data Block (DB)       | These are blocks containing data and parameters with which the user<br>program works. Unlike all other blocks, data blocks do not contain<br>instructions. They are subdivided into global data blocks and instance<br>data blocks. The data held in the data blocks can be accessed<br>absolutely or symbolically. Complex data can be stored in structured<br>form. |
|-----------------------|----------------------------------------------------------------------------------------------------|
| Data Type             | Data types allow users to define how the value of a variable or constant<br>is to be used in the user program. They are subdivided into elementary<br>and structured data types.                                                                                                    |
| Default Setting       | The default setting is a practical basic setting, which is always used if no other value is specified.                                                                                                    |
| Diagnostic Buffer     | Every CPU has a diagnostic buffer, in which detailed information on diagnostic events is stored in the order in which they occur.                                                                                                    |
| Diagnostic Event      | Diagnostic events are, for example, errors on a module or system errors<br>in the CPU, which may be caused by a program error or by operating?<br>mode transitions.                                                                                                    |
| Diagnostics Functions | The diagnostics functions cover the entire system diagnosis and include detection, analysis and reporting of errors within the PLC.                                                                                                    |
| Download              | Downloading means loading load objects (e.g. code blocks) from the programming device into the load memory of the CPU.                                                                                                    |
| F                     |                                                                                                    |
| Function Block (FB)   | Function blocks are components of the user program and, in accordance with the IEC standard, are "blocks with memory". The memory for the function block is an assigned data block of the "instance data block". Function blocks can be assigned parameters, or they can be used without parameters                                                                   |
| н                     |                                                                                                    |
| Hardware              | Hardware is the term given to all the physical and technical equipment of a PLC.                                                                                                    |

## L

| Instance Data Block |                                                                                                    |
|---------------------|----------------------------------------------------------------------------------------------------|
|                     | An instance data block is a block assigned to a function block and contains data for this particular function block.                                                                                               |
| Interface Submodule | The CP 441-2 interface submodule is responsible for the physical conversion of signals. By changing the interface submodule, you can make the communications processor compatible with the communications partner. |
| Interrupt           | An interrupt occurs when program processing in the processor of a PLC is interrupted by an external alarm.                                                                                                    |
| Μ                   |                                                                                                    |
| Module              | Modules are pluggable printed circuit boards for programmable controllers.                                                                                                    |
| Module Parameter    | Module parameters are used to set the module reactions. A distinction is made between static and dynamic module parameters.                                                                                        |
| 0                   |                                                                                                    |
| Online/Offline      | Online means that a data circuit exists between PLC and programming device. Offline means that no such data circuit exists.                                                                                        |
| Online Help         | STEP 7 allows you to display contextual help texts on the screen while you are working with the programming software.                                                                                              |
| Operand             | An operand is part of a STEP 7 instruction and states with what the processor is to do something. It can be both absolutely and symbolically                                                                       |

**Operating Mode** The SIMATIC S7 programmable controllers have three different operating modes: STOP, RESTART and RUN. The functionality of the CPUs varies in the individual operating modes.

Operating System of<br/>the CPUThe operating system of the CPU organizes all functions and operations<br/>of the CPU which are not connected to a specific control task.

addressed.

Ρ

| Parameter                                                                                    | Parameters are values that can be assigned. A distinction is made between block parameters and module parameters.                                                                                                    |
|----------------------------------------------------------------------------------------------|----------------------------------------------------------------------------------------------------|
| Parameter Assignment                                                                         | Parameter assignment means setting the behavior of a module.                                                                                                    |
| Parameter Assignment<br>Tool CP:<br>Point-to-Point<br>Communication,<br>Parameter Assignment | The CP Point-to-Point Communication, Parameter Assignment Tool is<br>used to assign parameters to the interface submodule of the<br>communications processor and to set the driver-specific parameters.<br>The standard range is expanded for each loadable driver.                                            |
| Point-to-Point<br>Connection                                                                 | In a point-to-point connection the communications processor forms the interface between a PLC and a communications partner.                                                                                                    |
| Procedure                                                                                    | The execution of a data interchange operation according to a specific protocol is called a procedure.                                                                                                    |
| Process Image                                                                                | The process image is a special memory area in the PLC. At the beginning of the cyclic program, the signal states of the input modules are transferred to the process image input table. At the end of the cyclic program, the process image output table is transferred to the output modules as signal state. |
| Programmable<br>Controller                                                                   | Programmable controllers (PLCs) are electronic control devices consisting of at least one central processing unit, various input/output modules, and operator control and monitoring devices.                                                                                                    |
| Project Configuration<br>of Data Link                                                        | Project configuration of data link is the term given to the allocation of a Connection ID in the system function block. The Connection ID enables the system function blocks to communicate between two communication terminal points.                                                                         |
| Protocol                                                                                     | The communications partners involved in a data interchange must abide<br>by fixed rules for handling and implementing the data traffic. These rules<br>are called protocols.                                                                                                    |
| R                                                                                            |                                                                                                    |
| Rack                                                                                         | A rack is the rail containing slots for mounting modules.                                                                                                    |
| RESTART                                                                                      | On transition from the STOP to the RUN mode, the PLC goes through the RESTART mode.                                                                                                    |

## S

| Software                       | Software is the term given to all programs used on a computer system.<br>These include the operating system and the user programs.                                                                                                    |
|--------------------------------|----------------------------------------------------------------------------------------------------|
| Standard Mode                  | The standard mode of Modbus ASCII slave driver means, that the parameter "with 32-Bit registers" is not set. In this mode all registers imply 16-bit values.                                                                                                 |
| STEP 7                         | This is the programming software for SIMATIC S7 programmable controllers.                                                                                                    |
| System Block                   | System blocks differ from the other blocks in that they are already integrated into the S7-300/400 system and are available for already defined system functions. They are subdivided into system data blocks, system functions, and system function blocks. |
| System Function (SFC)          | System functions are modules without memory which are already<br>integrated into the operating system of the CPU and can be called up by<br>the user as required.                                                                                            |
| System Function<br>Block (SFB) | System function blocks are modules with memory which are already integrated into the operating system of the CPU and can be called up by the user as required.                                                                                               |
| U                              |                                                                                                    |
| Upload                         | Uploading means loading load objects (e.g. code blocks) from the load memory of the CPU into the programming device.                                                                                                    |
| User Program                   | The user program contains all instructions and declarations for signal processing, by means of which a system or a process can be controlled. The user program for SIMATIC S7 is structured and is divided into smaller units called blocks.                 |
| V                              |                                                                                                    |
| Variable                       | A variable is an operand (e.g. E 1.0), which can have a symbolic name and can therefore also be addressed symbolically.                                                                                                    |

W

| With 32-Bit Registers | When choosing "with 32-Bit Register" mode, holding registers can imply 32-bit values (integer and floating point) as well as 16-bit values when accessed by a master. |
|-----------------------|----------------------------------------------------------------------------------------------------|
| Work Memory           | The work memory is a RAM on the CPU, which the processor accesses while processing the user program.                                                                  |